Service Manual

# Model No. **TX-48AS640B TX-48AS640E TX-48ASR650**

LA51 Chassis

## 

This service information is designed for experienced repair technicians only and is not designed for use by the general public. It does not contain warnings or cautions to advise non-technical individuals of potential dangers in attempting to service a product. Products powered by electricity should be serviced or repaired only by experienced professional technicians. Any attempt to service or repair the product or products dealt with in this service information by anyone else could result in serious injury or death.

#### IMPORTANT SAFETY NOTICE =

There are special components used in this equipment which are important for safety. These parts are marked by  $\triangle$  in the Schematic Diagrams, Circuit Board Diagrams, Exploded Views and Replacement Parts List. It is essential that these critical parts should be replaced with manufacturer's specified parts to prevent shock, fire or other hazards. Do not modify the original design without permission of manufacturer.

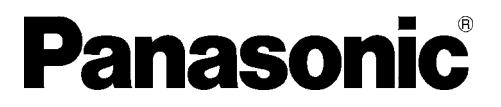

© Panasonic Corporation 2014. Unauthorized copying and distribution is a violation of law.

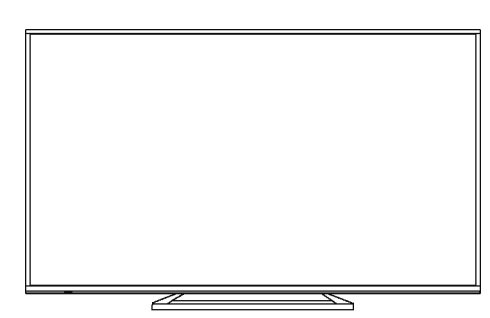

# TABLE OF CONTENTS

|                                                  | PAGE |
|--------------------------------------------------|------|
| 1 Safety Precautions                             | 3    |
| 1.1. General Guidelines                          | 3    |
| 1.2. Touch-Current Check                         | 3    |
| 2 Warning                                        | 4    |
| 2.1. Prevention of Electrostatic Discharge (ESD) |      |
| to Electrostatically Sensitive (ES) Devices      | 4    |
| 2.2. About lead free solder (PbF)                | 5    |
| 3 Service Navigation                             | 6    |
| 3.1. PCB Layout                                  | 6    |
| 4 Specifications                                 | 7    |
| 5 Technical Descriptions                         | 9    |
| 5.1. Specification of KEY for CI Plus, DTCP-IP,  |      |
| One-to-One, Widevine, Netflix and HDCP           | 9    |
| 6 Service Mode                                   | 10   |
| 6.1. How to enter into Service Mode              | 10   |
| 6.2. Service tool mode                           | 12   |
| 6.3. DRV Check - USBHDD Check                    | 13   |
| 6.4. Hotel mode                                  | 13   |
| 6.5. Data Copy by USB Memory                     | 14   |
| 7 Troubleshooting Guide                          | 17   |
| 7.1. Check of the IIC bus lines                  | 17   |
| 7.2. Power LED Blinking timing chart             | 19   |
| 7.3. LCD Panel test mode                         | 19   |
| 7.4. No Power                                    | 20   |
| 8 Disassembly and Assembly Instructions          | 21   |
| 8.1. Disassembly Flow Chart for the Unit         | 21   |
| 8.2. Disassembly Procedure for the Unit          | 22   |
| 8.3. Specification of EMI countermeasures        | 26   |
| 9 Measurements and Adjustments                   | 30   |
| 9.1. Voltage chart of P-board                    | 30   |
| 9.2. Voltage chart of A-board                    | 30   |
| 10 Block Diagram                                 | 31   |
| 10.1. Block Diagram (1/2)                        | 31   |
| 10.2. Block Diagram (2/2)                        | 32   |
| 11 Wiring Connection Diagram                     | 33   |
| 11.1. Wiring Diagram                             | 33   |
| 11.2. Caution statement                          | 34   |
| 11.3. Dressing Wire                              | 34   |

PAGE

# **1** Safety Precautions

## 1.1. General Guidelines

- 1. When conducting repairs and servicing, do not attempt to modify the equipment, its parts or its materials.
- 2. When wiring units (with cables, flexible cables or lead wires) are supplied as repair parts and only one wire or some of the wires have been broken or disconnected, do not attempt to repair or re-wire the units. Replace the entire wiring unit instead.
- 3. When conducting repairs and servicing, do not twist the Fasten connectors but plug them straight in or unplug them straight out.
- 4. When servicing, observe the original lead dress. If a short circuit is found, replace all parts which have been overheated or damaged by the short circuit.
- 5. After servicing, see to it that all the protective devices such as insulation barriers, insulation papers shields are properly installed.
- 6. After servicing, make the following leakage current checks to prevent the customer from being exposed to shock hazards.

## 1.2. Touch-Current Check

- 1. Plug the AC cord directly into the AC outlet. Do not use an isolation transformer for this check.
- 2. Connect a measuring network for touch currents between each exposed metallic part on the set and a good earth ground such as a water pipe, as shown in Figure 1.
- 3. Use Leakage Current Tester (Simpson 228 or equivalent) to measure the potential across the measuring network.
- 4. Check each exposed metallic part, and measure the voltage at each point.
- 5. Reserve the AC plug in the AC outlet and repeat each of the above measure.
- 6. The potential at any point (TOUCH CURRENT) expressed as voltage U<sub>1</sub> and U<sub>2</sub>, does not exceed the following values:
- For a. c.:  $U_1 = 35 V$  (peak) and  $U_2 = 0.35 V$  (peak);

For d. c.: U<sub>1</sub> = 1.0 V,

#### Note:

The limit value of  $U_2 = 0.35$  V (peak) for a. c. and  $U_1 = 1.0$  V for d. c. correspond to the values 0.7 mA (peak) a. c. and 2.0 mA d. c.

The limit value U<sub>1</sub> = 35 V (peak) for a. c. correspond to the value 70 mA (peak) a. c. for frequencies greater than 100 kHz.

7. In case a measurement is out of the limits specified, there is a possibility of a shock hazard, and the equipment should be repaired and rechecked before it is returned to the customer.

#### Measuring network for TOUCH CURRENTS

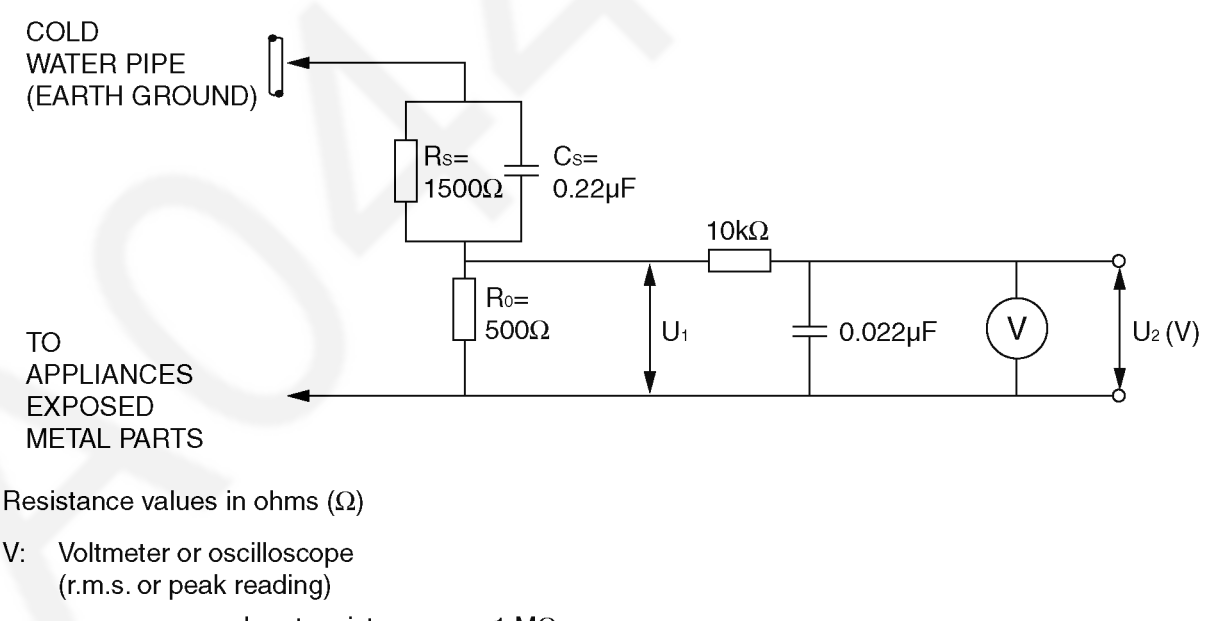

NOTE - Appropriate measures should be taken to obtain the correct value in case of non-sinusoidal waveforms.

Figure 1

# 2 Warning

# 2.1. Prevention of Electrostatic Discharge (ESD) to Electrostatically Sensitive (ES) Devices

Some semiconductor (solid state) devices can be damaged easily by static electricity. Such components commonly are called Electrostatically Sensitive (ES) Devices. Examples of typical ES devices are integrated circuits and some field-effect transistors and semiconductor [chip] components. The following techniques should be used to help reduce the incidence of component damage caused by electrostatic discharge (ESD).

- 1. Immediately before handling any semiconductor component or semiconductor-equipped assembly, drain off any ESD on your body by touching a known earth ground. Alternatively, obtain and wear a commercially available discharging ESD wrist strap, which should be removed for potential shock reasons prior to applying power to the unit under test.
- 2. After removing an electrical assembly equipped with ES devices, place the assembly on a conductive surface such as aluminum foil, to prevent electrostatic charge buildup or exposure of the assembly.
- 3. Use only a grounded-tip soldering iron to solder or unsolder ES devices.
- 4. Use only an anti-static solder removal device. Some solder removal devices not classified as [anti-static (ESD protected)] can generate electrical charge sufficient to damage ES devices.
- 5. Do not use freon-propelled chemicals. These can generate electrical charges sufficient to damage ES devices.
- Do not remove a replacement ES device from its protective package until immediately before you are ready to install it. (Most replacement ES devices are packaged with leads electrically shorted together by conductive foam, aluminum foil or comparable conductive material).
- Immediately before removing the protective material from the leads of a replacement ES device, touch the protective material to the chassis or circuit assembly into which the device will be installed.
   Caution

Be sure no power is applied to the chassis or circuit, and observe all other safety precautions.

8. Minimize bodily motions when handling unpackaged replacement ES devices. (Otherwise ham less motion such as the brushing together of your clothes fabric or the lifting of your foot from a carpeted floor can generate static electricity (ESD) sufficient to damage an ES device).

## 2.2. About lead free solder (PbF)

Note: Lead is listed as (Pb) in the periodic table of elements.

In the information below, Pb will refer to Lead solder, and PbF will refer to Lead Free Solder.

The Lead Free Solder used in our manufacturing process and discussed below is (Sn+Ag+Cu).

That is Tin (Sn), Silver (Ag) and Copper (Cu) although other types are available.

This model uses Pb Free solder in it's manufacture due to environmental conservation issues. For service and repair work, we'd suggest the use of Pb free solder as well, although Pb solder may be used.

PCBs manufactured using lead free solder will have the PbF within a leaf Symbol **PbF** stamped on the back of PCB. **Caution** 

- Pb free solder has a higher melting point than standard solder. Typically the melting point is 50 ~ 70 °F (30~40 °C) higher. Please use a high temperature soldering iron and set it to 700 ± 20 °F (370 ± 10 °C).
- Pb free solder will tend to splash when heated too high (about 1100 °F or 600 °C).
   If you must use Pb solder, please completely remove all of the Pb free solder on the pins or solder area before applying Pb solder. If this is not practical, be sure to heat the Pb free solder until it melts, before applying Pb solder.
- After applying PbF solder to double layered boards, please check the component side for excess solder which may flow onto the opposite side. (see figure below)

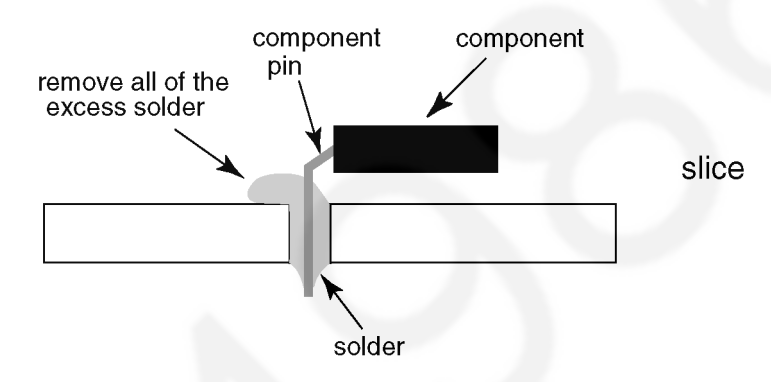

#### Suggested Pb free solder

There are several kinds of Pb free solder available for purchase. This product uses Sn+Ag+Cu (tin, silver, copper) solder. However, Sn+Cu (tin, copper), Sn+Zn+Bi (tin, zinc, bismuth) solder can also be used.

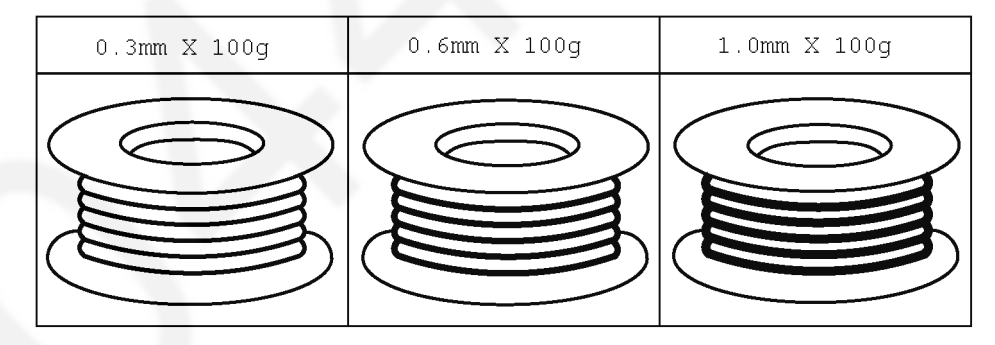

# 3 Service Navigation

# 3.1. PCB Layout

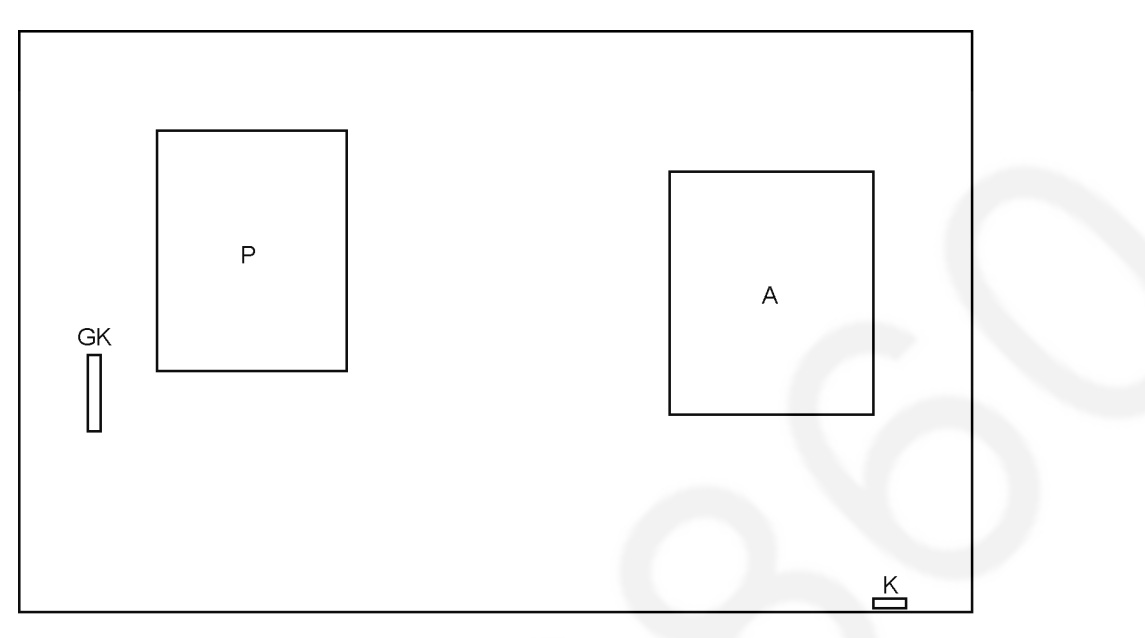

| Board Name | Function    |
|------------|-------------|
| A-Board    | Main        |
| P-Board    | Power       |
| K-Board    | IR/LED/CATS |
| GK-Board   | SWITCH      |

# 4 Specifications

#### Product fiche

| Energy efficiency class                                         | A+                                                                                      |
|-----------------------------------------------------------------|-----------------------------------------------------------------------------------------|
| Visible screen size (diagonal)                                  | 121 cm / 48 inches                                                                      |
| On mode average power consumption (B/                           | E) 63 W                                                                                 |
| Annual energy consumption <sup>*1</sup> (B/E)                   | 88 kWh                                                                                  |
| Rated power consumption (R)                                     | 106 W                                                                                   |
| On mode power consumption / screen area                         | $a(\mathbf{R}) = 0.010 \text{ W} / \text{cm}^2$                                         |
| *2                                                              |                                                                                         |
| Standby power consumption 2                                     | 0.20 VV                                                                                 |
| Off mode power consumption                                      | 0.20 W                                                                                  |
| Screen resolution                                               | 1 920 (W) × 1 080 (H)                                                                   |
| *1: Energy consumption XYZ kWh per year, b                      | ased on the power consumption of the television operating 4 hours per day for 365 days. |
| The actual energy consumption will depen                        | d on how the television is used.                                                        |
| *2: when the TV is turned off with the remote                   | control and no function is active.                                                      |
| For the information of rated power consumption                  | on, refer to the label on the TV back cover.                                            |
| ■ TV                                                            |                                                                                         |
|                                                                 |                                                                                         |
| Dimensions (W × H × D)                                          |                                                                                         |
|                                                                 | $1087 \text{ mm} \times 676 \text{ mm} \times 260 \text{ mm}$ (With Pedestal) (B/E)     |
|                                                                 | 1.007 mm × 0.52 mm × 57 mm (1V 0my) (B/E)                                               |
|                                                                 | 1.087 mm $\times$ 677 mm $\times$ 214 mm (With Pedestal) (R)                            |
|                                                                 | $1.087 \text{ mm} \times 632 \text{ mm} \times 57 \text{ mm} (10.0019) (R)$             |
| Mass                                                            |                                                                                         |
|                                                                 | 15.0 kg Net (With Pedestal)                                                             |
| _                                                               | 14.0 kg Net (IV only)                                                                   |
| Power source                                                    | AC 220-240 V, 50 / 60 Hz                                                                |
| Panel                                                           | LED LCD panel                                                                           |
| Sound                                                           |                                                                                         |
| Speaker output                                                  | 20 W (10 W + 10 W)                                                                      |
| Headphones                                                      | M3 (3.5 mm) stereo mini Jack × 1                                                        |
| Connection terminals                                            |                                                                                         |
| AV1 input / output                                              |                                                                                         |
| SCART                                                           | (Audio/Video in, Audio/Video out, RGB in)                                               |
| AV2 input (COMPONENT / VIDEO)                                   |                                                                                         |
| VIDEO                                                           | RCA PIN Type × 1         1.0 V [p-p] (75 Ω)                                             |
| AUDIO L - R                                                     | RCA PIN Type × 2 0.5 V [rms]                                                            |
| Y                                                               | 1.0 V [p-p] (including synchronisation)                                                 |
| P <sub>B</sub> /C <sub>B</sub> , P <sub>R</sub> /C <sub>R</sub> | ± 0.35 V [p-p]                                                                          |
| HDMI 1 / 2 / 3 input                                            | TYPE A Connectors                                                                       |
|                                                                 | HDMI 1 / 3 : 3D, Content Type                                                           |
|                                                                 | HDMI 2 : 3D, Content Type, Audio Return Channel                                         |
|                                                                 | This TV supports "HDAVI control 5" function.                                            |
| Card slot                                                       | Common Interface slot (complies with CI Plus) × 1                                       |
| ETHERNET                                                        | RJ45. IEEE802.3 10BASE-T / 100BASE-TX                                                   |
| USB 1 / 2                                                       | ·                                                                                       |
| USB1 / 2:                                                       | DC 5 V. Max. 500 mA [Hi-Speed USB (USB 2.0)]                                            |
| DIGITAL AUDIO output                                            | PCM / Dolby Digital / DTS. Fibre optic                                                  |
|                                                                 |                                                                                         |
| Receiving systems / Band name (B)                               |                                                                                         |
| Check the latest information on the available                   | services at the following website                                                       |
| http://panasonic.net/viera/support                              |                                                                                         |
| DVB-T / T2                                                      | Digital terrestrial services                                                            |
| (UK)                                                            |                                                                                         |
| PALI                                                            | LIHE E21 - 68                                                                           |
| (Ireland)                                                       |                                                                                         |
| ΡΔΙ Ι                                                           | VHE AI                                                                                  |
|                                                                 | CATV S1 - S20                                                                           |
|                                                                 | UHE F21 - F69                                                                           |
|                                                                 | CATV S21 - S41 (Hyperband)                                                              |
| PAL 525/60                                                      | Playback of NTSC tape from some PAL Video recorders (VCR) or NTSC disc playback from    |
|                                                                 | DVD player and recorder                                                                 |
| M.NTSC                                                          | Playback from M.NTSC Video recorders (VCR)                                              |
| NTSC (AV input only)                                            | Playback from NTSC Video recorders (VCR)                                                |
|                                                                 |                                                                                         |

#### Receiving systems / Band name (E)

Check the latest information on the available services at the following website. (English only)

| http://panasonic.net/viera/support                                                                               |                                                                                                    |                                                        |
|----------------------------------------------------------------------------------------------------|----------------------------------------------------------------------------------------------------|--------------------------------------------------------|
| DVB-C                                                                                                    | Digital cable services (MPEG2                                                                             | and MPEG4-AVC(H.264))                                  |
| DVB-T / T2                                                                                                    | Digital terrestrial services (MPE                                                                         | EG2 and MPEG4-AVC(H.264))                              |
| PAL B, G, H, I, SECAM B, G, SE                                                                                   | CAM L, L'                                                                                                 |                                                        |
|                                                                                                    | VHF E2 - E12                                                                                              | VHF A - H (ITALY)                                      |
|                                                                                                    | CATV (S01 - S05)                                                                                          | CATV S11 - S20 (U1 - U10)                              |
|                                                                                                    | VHF H1 - H2 (ITALY)                                                                                       | UHF E21 - E69                                          |
|                                                                                                    | CATV S1 - S10 (M1 - M10)                                                                                  | CATV S21 - S41 (Hyperband)                             |
| PAL D. K. SECAM D. K                                                                                             | VHF R1 - R2                                                                                               | VHF R3 - R5                                            |
|                                                                                                    | VHF R6 - R12                                                                                              | UHF F21 - F69                                          |
| PAL 525/60                                                                                                    | Playback of NTSC tape from so                                                                             | ome PAL Video recorders (VCR)                          |
| MNTSC                                                                                                    | Playback from M NTSC Video                                                                                | recorders (VCP)                                        |
|                                                                                                    | Playback from NTSC Video ros                                                                              | verdere (VCR)                                          |
|                                                                                                    | Playback from NTSC Video rec                                                                              | corders (VCR)                                          |
| Receiving systems / Band name (R)                                                                                |                                                                                                    |                                                        |
| Check the latest information on the availa                                                                       | ble services at the following website                                                                     | e. (English only)                                      |
| http://panasonic.net/viera/support                                                                               |                                                                                                    |                                                        |
| DVB-C                                                                                                    | Digital cable services (MPEG2                                                                             | and MPEG4-AVC(H.264))                                  |
| DVB-T / T2                                                                                                    | Digital terrestrial services (MPE                                                                         | EG2 and MPEG4-AVC(H.264))                              |
| PAL D, K, SECAM D, K                                                                                             |                                                                                                    |                                                        |
| ,                                                                                                    | VHF R1 - R2                                                                                               | VHF R3 - R5                                            |
|                                                                                                    | VHF R6 - R12                                                                                              | UHF F21 - F69                                          |
| PAL 525/60                                                                                                    | Playback of NTSC tane from or                                                                             | ome PAL Video recorders (V/CP)                         |
|                                                                                                    | Diayback from MNTSC Video                                                                                 | recorders (VCD)                                        |
|                                                                                                    |                                                                                                    |                                                        |
| NISC (Av input only)                                                                                             | Playback from NISC Video rec                                                                              | corders (VCR)                                          |
| Aerial input                                                                                                    |                                                                                                    |                                                        |
| (UK)                                                                                                    | UHF                                                                                                    |                                                        |
| (Ireland) / E / R                                                                                                | VHF / UHF                                                                                                 |                                                        |
| Operating Conditions                                                                                             |                                                                                                    |                                                        |
| Temperature:                                                                                                    | 0 °C - 35 °C                                                                                              |                                                        |
| Humidity:                                                                                                    | 20 % - 80 % RH (non-condensi                                                                              | ing)                                                   |
| Built-in wireless LAN                                                                                            | ( · · · · · ·                                                                                             | 5,                                                     |
| Standard compliance and From                                                                                     | uonov rongo*1                                                                                             |                                                        |
|                                                                                                    |                                                                                                    |                                                        |
| IEEE802.11a/n (B/E)                                                                                              | 5.180 GHz - 5.320 GHz, 5.500                                                                              | GHZ - 5.580 GHZ, 5.660 GHZ - 5.700 GHZ                 |
| IEEE802.11a/n (R)                                                                                                | 5.15 GHz - 5.35 GHz, 5.47 GH                                                                              | z - 5.85 GHz                                           |
| IEEE802.11b/g/n (B/E)                                                                                            | 2.412 GHz - 2.472 GHz                                                                                     |                                                        |
| IEEE802.11b/g/n (R)                                                                                              | 2.400 GHz - 2.4835 GHz                                                                                    |                                                        |
| Security                                                                                                    | WPA2-PSK (TKIP/AES), WPA-                                                                                 | PSK (TKIP/AES), WEP (64 bit/128 bit)                   |
| Bluetooth wireless technology*2                                                                                  |                                                                                                    |                                                        |
| Standard Compliance                                                                                              | Bluetooth 3.0                                                                                             |                                                        |
|                                                                                                    |                                                                                                    |                                                        |
|                                                                                                    | 2.402 GHZ - 2.400 GHZ                                                                                     |                                                        |
| *': The frequency and channel differ deperture<br>The frequency and channel differ deperture                     | ending on the country. (B/E)<br>ending on the country. Follow the reg                                     | gulations of your country for the frequency range. (R) |
| * <sup>2</sup> . Not all the Bluetooth compatible device                                                         | es are available with this TV. Up to 5                                                                    | devices can be used simultaneously                     |
| (except the 3D Evewear and Touch Pa                                                                              | ad Controller) (B)                                                                                        | active our be used simulations                         |
| Not all the Bluetooth compatible device                                                                          | es are available with this TV Up to 5                                                                     | devices can be used simultaneously                     |
| (except Touch Pad Controller) (F)                                                                                |                                                                                                    |                                                        |
| Not all the Bluetooth compatible device                                                                          | es are available with this TV. Un to 5                                                                    | devices can be used simultaneously (R)                 |
|                                                                                                    |                                                                                                    |                                                        |
|                                                                                                    |                                                                                                    |                                                        |
| 3D Evewear (B)                                                                                                   |                                                                                                    |                                                        |
|                                                                                                    | 165 mm × 38 mm × 166 mm                                                                                   |                                                        |
| Dimensions (W × H × D)                                                                                           |                                                                                                    |                                                        |
| Dimensions (W × H × D)<br>Mass                                                                                   | Approx 18 g                                                                                               |                                                        |
| Dimensions (W × H × D)<br>Mass                                                                                   | Approx. 18 g                                                                                              |                                                        |
| Dimensions (W × H × D)<br>Mass<br>Usage temperature range                                                        | Approx. 18 g<br>0 °C - 40 °C                                                                              | 20025                                                  |
| Dimensions (W × H × D)<br>Mass<br>Usage temperature range<br>Battery                                             | Approx. 18 g<br>0 °C - 40 °C<br>Coin-shaped lithium battery CF                                            | R2025                                                  |
| Dimensions (W × H × D)<br>Mass<br>Usage temperature range<br>Battery<br>Operation time                           | Approx. 18 g<br>0 °C - 40 °C<br>Coin-shaped lithium battery CF<br>Approx. 75 hours in continuous          | R2025<br>s use of the battery made by Panasonic        |
| Dimensions (W × H × D)<br>Mass<br>Usage temperature range<br>Battery<br>Operation time<br>Materials              | Approx. 18 g<br>0 °C - 40 °C<br>Coin-shaped lithium battery CF<br>Approx. 75 hours in continuous          | R2025<br>s use of the battery made by Panasonic        |
| Dimensions (W × H × D)<br>Mass<br>Usage temperature range<br>Battery<br>Operation time<br>Materials<br>Main body | Approx. 18 g<br>0 °C - 40 °C<br>Coin-shaped lithium battery CF<br>Approx. 75 hours in continuous<br>Resin | R2025<br>s use of the battery made by Panasonic        |

• 3D Eyewear (B) and Touch Pad Controller (B/E) use Bluetooth wireless technology.

- Design and Specifications are subject to change without notice. Mass and Dimensions shown are approximate.
- For the information of the open source software, refer to [eHELP] (Support > Licence).
- This equipment complies with the EMC standards listed below. (B/E) EN55013, EN61000-3-2, EN61000-3-3, EN55020, EN55022, EN55024 (B/E)

# **5** Technical Descriptions

# 5.1. Specification of KEY for CI Plus, DTCP-IP, One-to-One, Widevine, Netflix and HDCP

#### 5.1.1. General information:

1. eMMC (IC8903) for spare parts has the seed of KEY for each.

2. The final KEY data will be generated by Main IC (IC8000) when SELF CHECK was done and are stored in both Main IC (IC8000) and eMMC (IC8903).

All KEY are not generated for all models.

The necessary KEY are only generated and stored depend on the feature of models.

#### 5.1.2. Replacement of ICs:

When Main IC (IC8000) is replaced, eMMC (IC8903) should be also replaced with new one the same time.

When eMMC (IC8903) is replaced, Main IC (IC8000) is not necessary to be replaced the same time.

After the replacement of IC, SELF CHECK should be done to generate the final KEY data.

How to SELF CHECK: While pressing [VOLUME ( - )] button on the main unit, press [MENU] button on the remote control for more than 3 seconds.

TV will be forced to the factory shipment setting after this SELF CHECK.

#### 5.1.3. Model and Keys:

| Model No.   | Keys           |         |         |          |         |       |
|-------------|----------------|---------|---------|----------|---------|-------|
|             | One-to-One     | CI Plus | DTCP-IP | WIDEVINE | Netflix | HDCP2 |
|             | (For USB Rec.) |         |         |          |         |       |
| TX-48AS640B | None           | Yes     | Yes     | Yes      | Yes     | Yes   |
| TX-48AS640E | None           | Yes     | Yes     | Yes      | Yes     | Yes   |
| TX-48ASR650 | None           | Yes     | None    | Yes      | Yes     | Yes   |

## 6 Service Mode

## 6.1. How to enter into Service Mode

#### 6.1.1. Purpose

After exchange parts, check and adjust the contents of adjustment mode.

While pressing [VOLUME ( - )] button of the main unit, press [ RED ] button of the remote control three times within 2 seconds. **Note:** 

Service Mode can not be entered when 3D signal input. Input 2D signal to enter Service Mode.

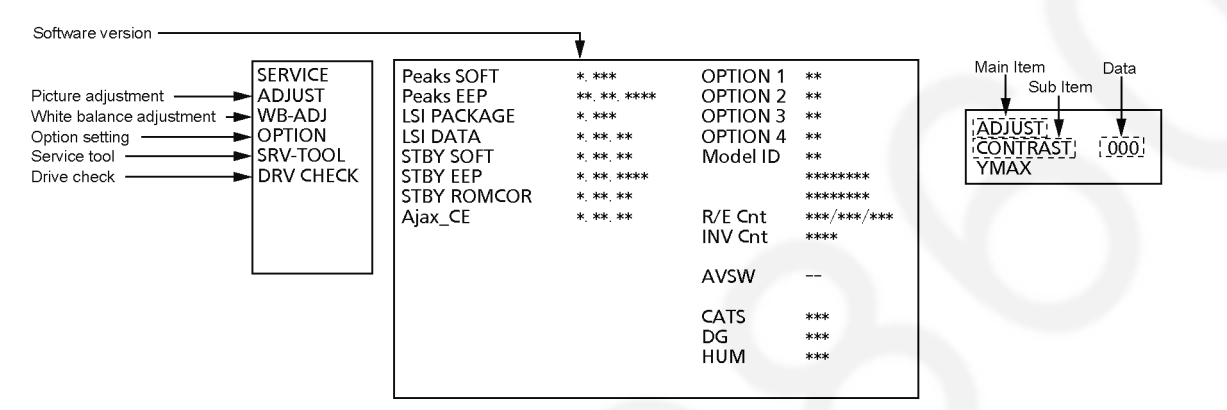

#### 6.1.2. Key command

Press the [3/4] button to change the adjustment values or function.

Press the [1/2] button to step up/down through the functions and adjustments.

Press the numerical button [VOLUME (+/-)] to change of each option item.

Press the [OK] button after each adjustment has been made to store the required values.

#### 6.1.3. How to exit

Switch off the power with the [POWER] button on the main unit or the [POWER] button on the remote control.

## 6.1.4. Contents of adjustment mode

- Value is shown as a hexadecimal number.
- Preset value differs depending on models.
- After entering the adjustment mode, take note of the value in each item before starting adjustment.

| Main item | Sub item     | Sample Data | Remark                     |
|-----------|--------------|-------------|----------------------------|
| ADJUST    | CONTRAST     | 24E         |                            |
|           | COLOR        | 2E          |                            |
|           | TINT         | 00          |                            |
|           | SUB-BRT      | 800         |                            |
|           | BACKLGT      | FFF         |                            |
|           | H-POS        | 0           |                            |
|           | H-AMP        | 0           |                            |
|           | V-POS        | 0           |                            |
|           | V-AMP        | 0           |                            |
| WB-ADJ    | R-GAIN       | 80          |                            |
|           | G-GAIN       | 3B          |                            |
|           | B-GAIN       | 1A          |                            |
|           | R-CENT       | 71          |                            |
|           | G-CENT       | 80          |                            |
|           | B-CENT       | 7B          |                            |
| OPTION    | Boot         | ROM         | Factory Preset             |
|           | STBY-SET     | 00          |                            |
|           | CLK MODE     | 00          |                            |
|           | CLOCK        | 000         |                            |
|           | EMERGENCY    | ON          |                            |
|           | Y/C Delay    | 0           |                            |
|           | OPT 1        | 00000100    |                            |
|           | OPT 2        | 11101110    |                            |
|           | OPT 3        | 0000001     |                            |
|           | OPT 4        | 0000000     |                            |
|           | EDID-CLK     | MID         |                            |
| SRV-TOOL  |              | 00          | See Service tool mode      |
| DRV CHECK | USBHDD CHECK | 00          | See DRV Check-USBHDD Check |

## 6.2. Service tool mode

#### 6.2.1. How to access

- 1. Select [SRV-TOOL] in Service Mode.
- 2. Press [OK] button on the remote control.

|                                   | SRV-TOOL             | ]                            |                                                        |
|-----------------------------------|----------------------|------------------------------|--------------------------------------------------------|
|                                   |                      |                              |                                                        |
|                                   |                      |                              |                                                        |
|                                   |                      |                              |                                                        |
|                                   |                      |                              | -                                                      |
| Display of Flash ROM maker code — | Flash ROM : 0 - 0    |                              |                                                        |
| Display of SOS History            | PTCT:00.00.00.00.00. | Time 00000:40 On/Off 0000001 | POWER ON TIME/COUNT<br>Press [MUTE] button (3 seconds) |
|                                   |                      |                              |                                                        |

#### 6.2.2. Display of SOS History

SOS History (Number of LED blinking) indication.

From left side; Last SOS, before Last, three occurrence before, 2nd occurrence after shipment, 1st occurrence after shipment. This indication except 2nd and 1st occurrence after shipment will be cleared by [Self-check indication and forced to factory shipment setting].

#### 6.2.3. POWER ON Time, On/Off

Note : To display TIME/COUNT menu, highlight position, then press MUTE for 3 seconds.

Time : Cumulative power on time, indicated hour : minute by decimal

On/Off : Number of On/Off switching by decimal

Note : This indication will not be cleared by either of the self-checks or any other command.

#### 6.2.4. Exit

Disconnect the AC cord from wall outlet or switch off the power with [Power] button on the main unit.

## 6.3. DRV Check - USBHDD Check

- 1. Select [DRV Check USBHDD Check] in Service Mode.
- 2. Press [OK] button on the remote control for more than 3 seconds.

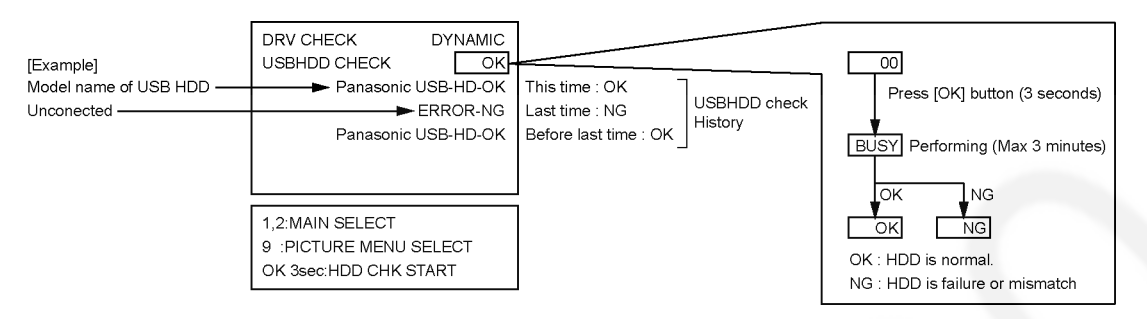

#### 6.4. Hotel mode

#### 6.4.1. Purpose

Restrict a function for hotels.

# 6.4.2. Access command to the Hotel mode setup menu

In order to display the Hotel mode setup menu, please enter the following command (within 2 seconds). [TV]: Vol.[Down] + [REMOTE] : AV (3 times)

Then, the Hotel mode setup menu is displayed.

| Hotel Mode                                                                                                    |      |
|----------------------------------------------------------------------------------------------------|------|
| Hotel Mode                                                                                                    | Off  |
| Initial INPUT                                                                                                    | Off  |
| Initial POS                                                                                                    | Off  |
| Initial VOL Level                                                                                                    | Off  |
| Maximum VOL Level                                                                                                    | 100  |
| Button Lock                                                                                                    | Off  |
| Remote Lock                                                                                                    | Off  |
| Private Information                                                                                                    | Кеер |
| Change<br>Change<br>Cha |      |

#### 6.4.3. To exit the Hotel mode setup menu

Switch off the power with the [POWER] button on the main unit or the [POWER] button on the remote control.

#### 6.4.4. Explain the Hotel mode setup menu

| Item                | Function                                                 |
|---------------------|----------------------------------------------------------|
| Hotel Mode          | Select hotel mode On/Off                                 |
| Initial INPUT       | Select input signal modes.                               |
|                     | Set the input, when each time power is switched          |
|                     | on.                                                      |
|                     | Selection :                                              |
|                     | Off, Analogue, DVB (B), DVB-C (E/R),                     |
|                     | DVB-T (E/R), AV1, AV2, HDMI1, HDMI2, HDMI3               |
|                     | <ul> <li>Off: give priority to a last memory.</li> </ul> |
| Initial POS         | Select programme number.                                 |
|                     | Selection :                                              |
|                     | Off/0 to 99                                              |
|                     | <ul> <li>Off: give priority to a last memory</li> </ul>  |
| Initial VOL Level   | Adjust the volume when each time power is                |
|                     | switched on.                                             |
|                     | Selection/Range :                                        |
|                     | Off/0 to 100                                             |
|                     | <ul> <li>Off: give priority to a last memory</li> </ul>  |
| Maximum VOL         | Adjust maximum volume.                                   |
| Level               | Range :                                                  |
|                     | 0 to 100                                                 |
| Button Lock         | Select local key conditions.                             |
|                     | Selection :                                              |
|                     | Off/SETUP/MENU                                           |
|                     | <ul> <li>Off: altogether valid</li> </ul>                |
|                     | <ul> <li>SETUP: only F-key is invalid</li> </ul>         |
|                     | (Tuning guide (menu) can not be selected.)               |
|                     | <ul> <li>MENU: only F-key is invalid</li> </ul>          |
|                     | (only Volume/Mute can be selected.)                      |
| Remote Lock         | Select remote control key conditions.                    |
|                     | Selection :                                              |
|                     | Off/SETUP/MENU                                           |
|                     | Off: altogether valid                                    |
|                     | <ul> <li>SETUP: only Setup menu is invalid</li> </ul>    |
|                     | MENU: Picture/Sound/Setup menu are invalid               |
| Private Information | Select private information for VIERA Cast is Keep        |
|                     | or Reset if Hotel mode is set to [On] when TV            |
|                     | power on.                                                |
|                     |                                                          |
|                     | keep/keset                                               |
|                     | Keep: private information for VIERA Cast is              |
|                     | Keep                                                     |
|                     | Reset: private information for VIERA Cast is             |
|                     | reset                                                    |

## 6.5. Data Copy by USB Memory

#### Note:

SD card can not be used for Data Copy.

#### 6.5.1. Purpose

#### (a) Board replacement (Copy the data when exchanging A-board):

When exchanging A-board, the data in original A-board can be copied to USB Memory and then copy to new A-board.

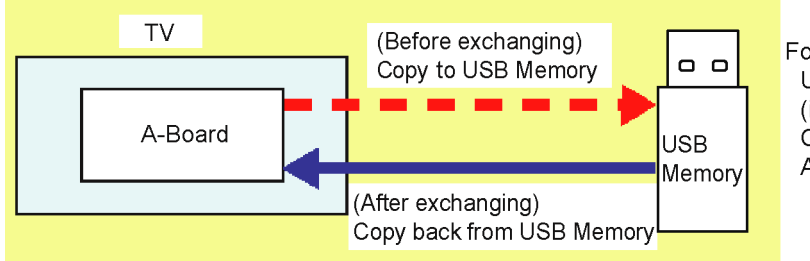

Following data can be copied. User setting data (incl. Hotel mode setting data) Channel scan data Adjustment and factory preset data

#### (b) Hotel (Copy the data when installing a number of units in hotel or any facility):

When installing a number of units in hotel or any facility, the data in master TV can be copied to USB Memory and then copy to other TVs.

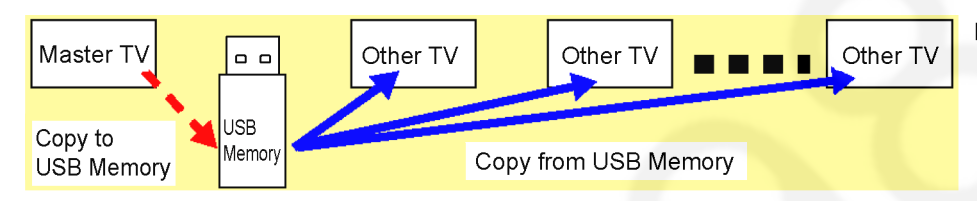

Following data can be copied. User setting data (incl. Hotel mode setting data) Channel scan data

#### 6.5.2. Preparation

Make pwd file as startup file for (a) or (b) in a empty USB Memory.

- 1. Insert a empty USB Memory to your PC.
- 2. Right-click a blank area in a USB Memory window, point to New, and then click text document. A new file is created by default (New Text Document.txt).
- 3. Right-click the new text document that you just created and select rename, and then change the name and extension of the file to the following file name for (a) or (b) and press ENTER.

#### File name:

- (a) For Board replacement : boardreplace.pwd
- (b) For Hotel : hotel.pwd

#### Note:

Please make only one file to prevent the operation error.

No any other file should not be in USB Memory.

#### 6.5.3. Data copy from TV set to USB Memory

- 1. Turn on the TV set.
- 2. Insert USB Memory with a startup file (pwd file) to USB terminal.
- On-screen Display will be appeared according to the startup file automatically.
- 3. Input a following password for (a) or (b) by using remote control.
  - (a) For Board replacement : 2770
    - (b) For Hotel : 4850
  - Data will be copied from TV set to USB Memory.
  - It takes around 2 to 6 minutes maximum for copying.
- 4. After the completion of copying to USB Memory, remove USB Memory from TV set.
- 5. Turn off the TV set.

#### Note:

Following new folder will be created in USB Memory for data from TV set.

- (a) For Board replacement : user\_setup
- (b) For Hotel : hotel

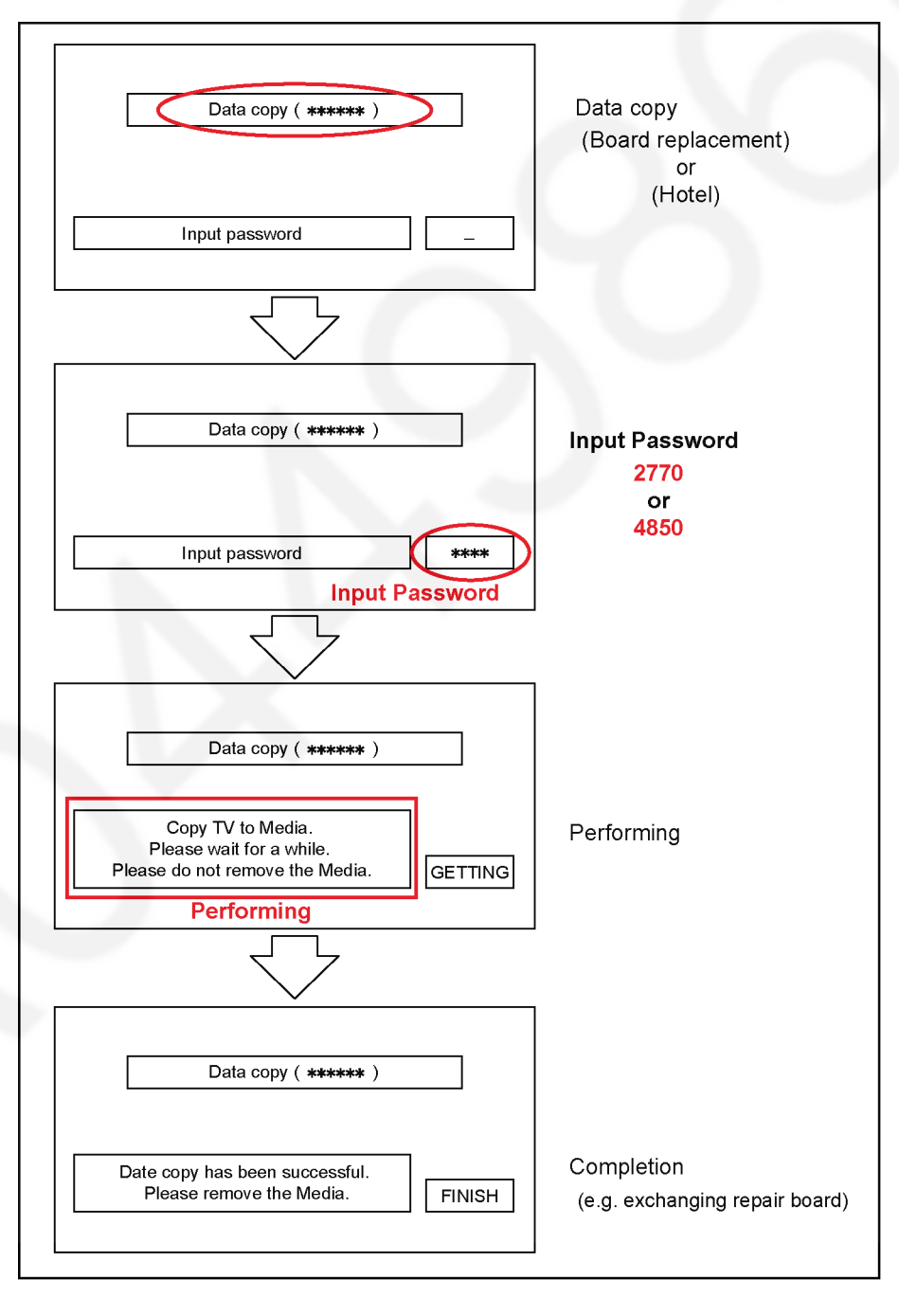

#### 6.5.4. Data copy from USB Memory to TV set

- 1. Turn on the TV set.
- 2. Insert USB Memory with Data to USB terminal.
- On-screen Display will be appeared according to the Data folder automatically.
- 3. Input a following password for (a) or (b) by using remote control.
- (a) For Board replacement : 2771
  - (b) For Hotel : 4851
- Data will be copied from USB Memory to TV set.
- 4. After the completion of copying to USB Memory, remove USB Memory from TV set.(a) For Board replacement : Data will be deleted after copying (Limited one copy).
  - (b) For Hotel : Data will not be deleted and can be used for other TVs.
- 5. Turn off the TV set.

#### Note:

- 1. Depending on the failure of boards, function of Data copy for board replacement does not work.
- 2. This function can be effective among the same model numbers.

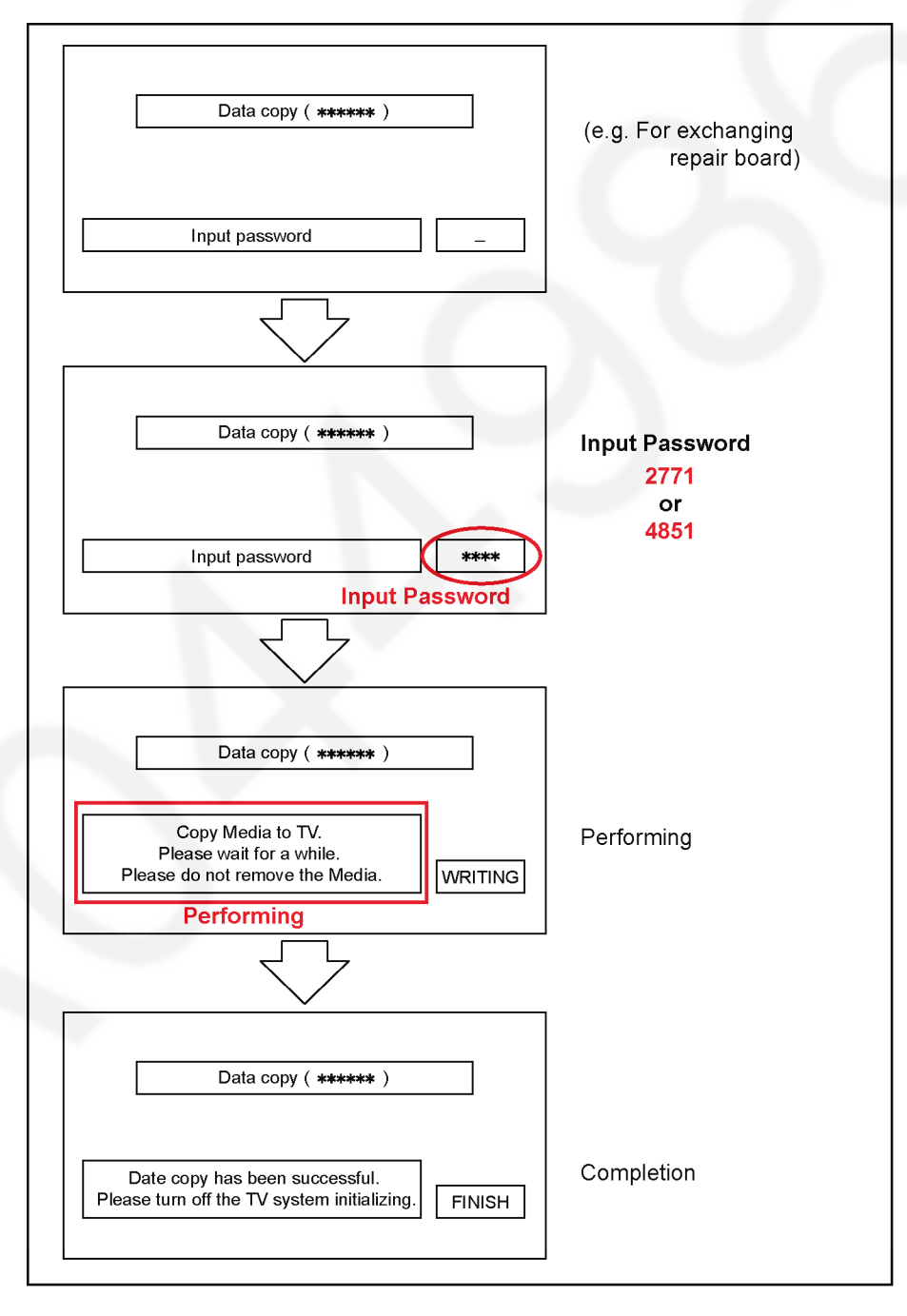

# 7 Troubleshooting Guide

Use the self-check function to test the unit.

- 1. Checking the IIC bus lines
- 2. Power LED Blinking timing

## 7.1. Check of the IIC bus lines

#### 7.1.1. How to access

#### 7.1.1.1. Self-check indication only:

Produce TV reception screen, and while pressing [VOLUME ( - )] button on the main unit, press [OK] button on the remote control for more than 3 seconds.

#### 7.1.1.2. Self-check indication and forced to factory shipment setting:

Produce TV reception screen, and while pressing [VOLUME ( - )] button on the main unit, press [MENU] button on the remote control for more than 3 seconds.

#### 7.1.2. Screen display

| 48FHD SELF CHECK COMPLETE                                                                         |                           |                                                                                |                                                                |          |                       |
|---------------------------------------------------------------------------------------------------|---------------------------|--------------------------------------------------------------------------------|----------------------------------------------------------------|----------|-----------------------|
| H14TUN<br>H90STBY<br>H92MEM1<br>H91MEM2<br>H17LAN<br>H00FE<br>H96ID<br>H97ID2<br>H45BT<br>H42WiFi | оккоскоскоск<br>оккоскоск | PEAKS-SOFT<br>PEAKS-EEP<br>LSI-PACKAGE<br>LSI-RELEASE<br>STBY-SOFT<br>STBY-EEP | *. ***<br>**. **. ****<br>*. ***<br>*. **<br>*. **<br>*. **. * | MODEL ID | **<br>*******<br>**** |

#### 7.1.3. Check Point

Confirm the following parts if NG was displayed.

| DISPLAY | Check Ref. No. | Description     | Check Point       |
|---------|----------------|-----------------|-------------------|
| H14TUN  | TU6705         | TUNER           | A-BOARD           |
| H90STBY | IC8000         | PEAKS-LD6 (STM) | A-BOARD           |
| H92MEM1 | IC8000         | BLOCK-EEP       | A-BOARD           |
| H91MEM2 | IC8901         | STM EEPROM      | A-BOARD           |
| H17LAN  | IC8650         | ETHERPHY        | A-BOARD           |
| H00FE   | IC6800         | DEMOD           | A-BOARD           |
| H96ID   |                | ID              | A-BOARD           |
| H97ID2  |                | ID2             | A-BOARD           |
| H45BT   |                | BLUETOOTH       | A-BOARD/BLUETOOTH |
| H42WiFi |                | WiFi            | A-BOARD/WiFi      |

#### 7.1.4. Exit

Disconnect the AC cord from wall outlet or press the [POWER] button on the main unit for 3 seconds to turn off and then turn on automatically.

## 7.2. Power LED Blinking timing chart

#### 1. Subject

Information of LED Flashing timing chart.

2. Contents

When an abnormality has occurred the unit, the protection circuit operates and reset to the stand by mode. At this time, the defective block can be identified by the number of blinks of the Power LED on the front panel of the unit.

| Blinking Times    | Contents      | Check point |
|-------------------|---------------|-------------|
| 1                 | BL SOS        | LCD PANEL   |
|                   |               | P-Board     |
| 3 (fast blinking) | IROM SOS      | A-Board     |
| 7                 | SUB 3.3V      | A-Board     |
| 9                 | SOUND SOS     | A-Board     |
|                   |               | Speaker     |
| 12                | BE SOS        | A-Board     |
| 13                | EMERGENCY SOS | A-Board     |

## 7.3. LCD Panel test mode

#### Purpose:

To find the possible failure point where in LCD Panel or Printed Circuit Board when the abnormal picture is displayed. **How to Enter:** 

While pressing [VOLUME ( - )] button of the main unit, press [OPTION] button of the remote control three times within 2 seconds.

#### How to Exit:

Switch off the power with the [POWER] button on the main unit or the [POWER] button on the remote control.

#### How to confirm:

If the abnormal picture is displayed, go into LCD Panel test mode to display the several test patterns.

And then, judge by the following method.

Still abnormal picture is displayed: The cause must be in LCD Panel.

Normal picture is displayed: The cause must be in A board.

#### Remarks:

The test pattern is created by the circuit in LCD Panel.

In LCD Panel test mode, this test pattern is displayed unaffected by signal processing for RF or input signal. If the normal picture is displayed, LCD Panel must be okay and the cause of failure must be in A board.

## 7.4. No Power

#### First check point

There are following 3 states of No Power indication by power LED.

- 1. No lit
- 2. Green is lit then turns red blinking a few seconds later. (See Power LED Blinking timing chart)
- 3. Only red is lit.

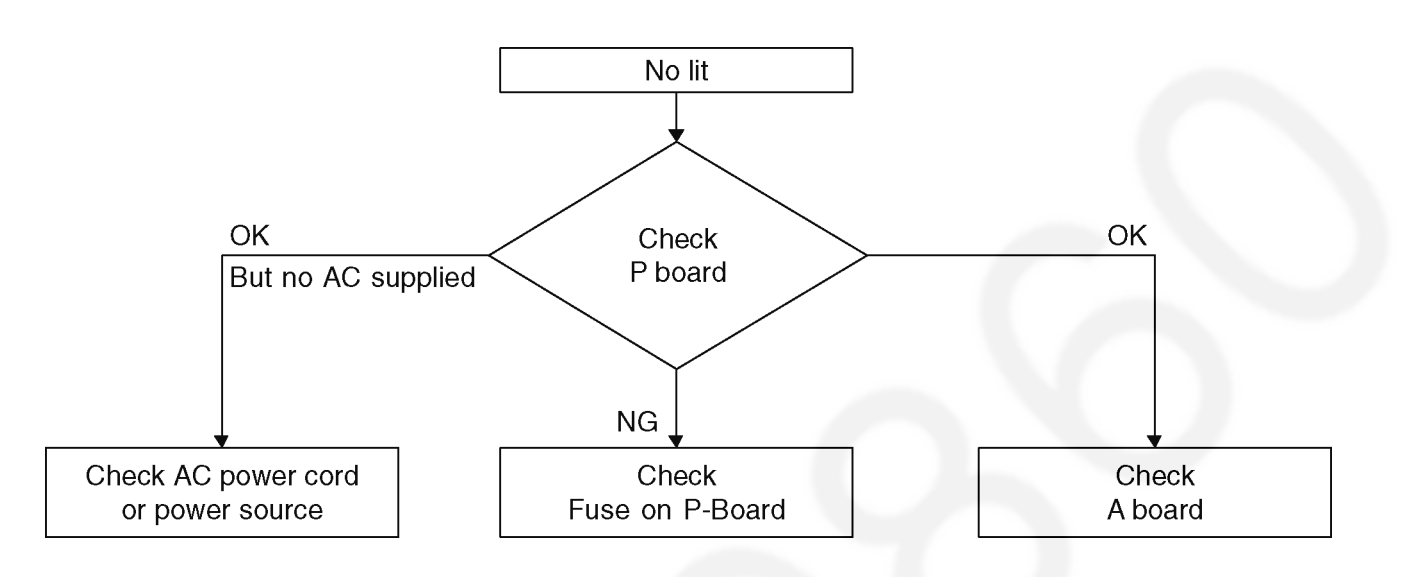

# 8 Disassembly and Assembly Instructions

## 8.1. Disassembly Flow Chart for the Unit

This is a disassembly chart.

When assembling, perform this chart conversely.

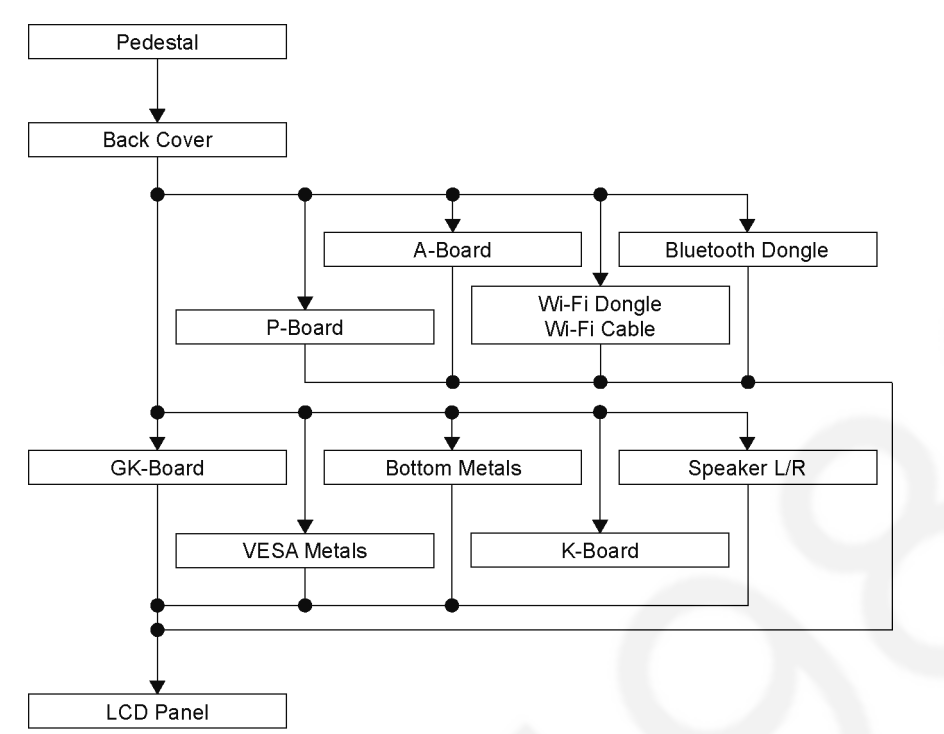

## 8.2. Disassembly Procedure for the Unit

Lay down the unit so that the rear cover faces upward.

#### 8.2.1. Pedestal

- 1. Remove the 4 screws.
- 2. Remove the Pedestal.

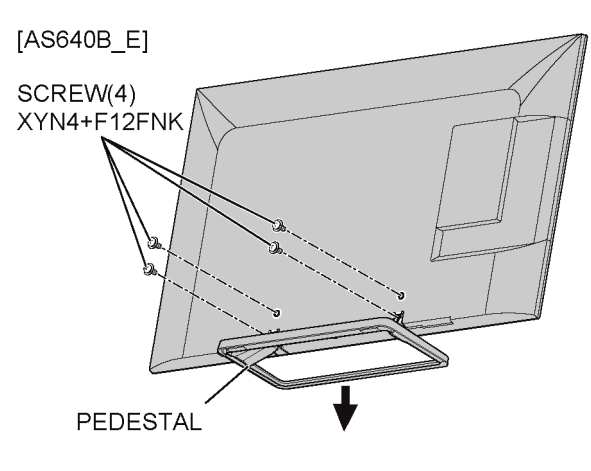

[ASR650] SCREW(4) XYN4+F12FNK

#### 8.2.2. Back Cover

- 1. Remove the 19 screws (A).
- 2. Remove the 8 screws (B).
- 3. Remove the Back Cover.

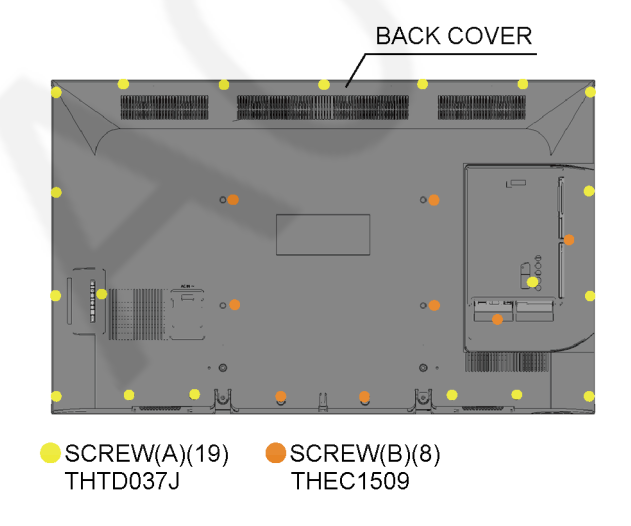

#### 8.2.3. P-Board

- 1. Remove the 7 screws.
- 2. Disconnect the connectors (P2, P4 and P5).
- 3. Remove the P-Board.

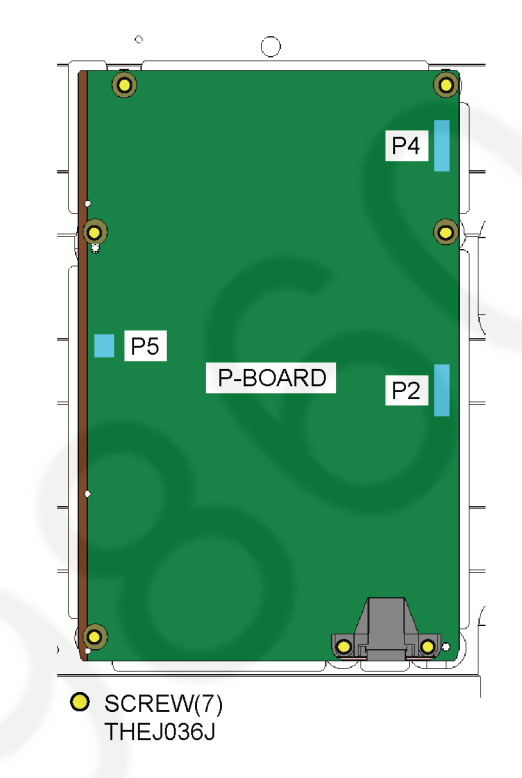

4. Remove the P-Board Barrier.

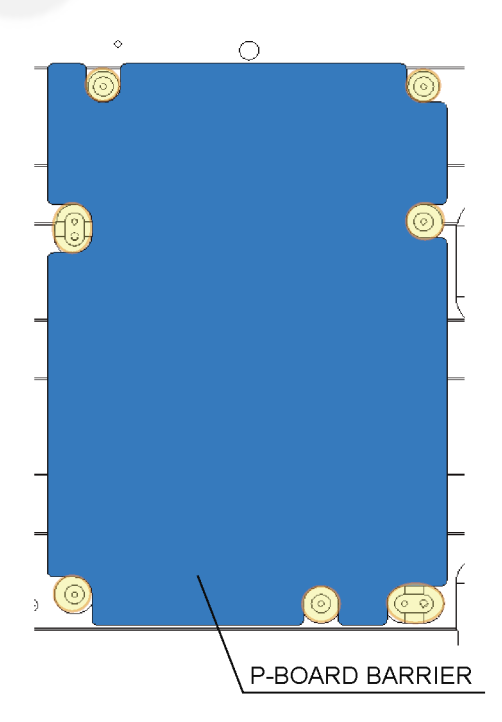

#### 8.2.4. A-Board

1. Remove the 6 screws (A).

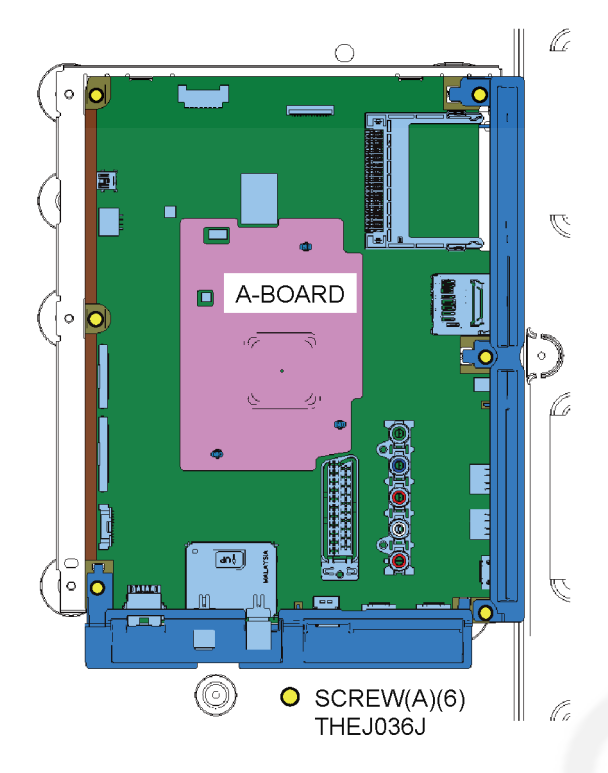

- 2. Disconnect the connectors (A02A, A10, A12, A15, A16 and JK8605).
- 3. Remove the A-Board.

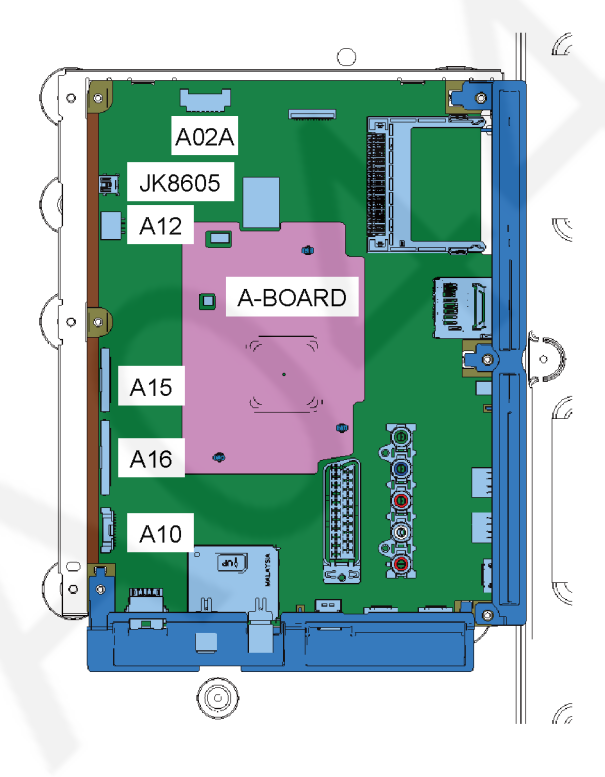

- 4. Remove the 7 screws (B).
- 5. Remove the Heatsink Rear A.

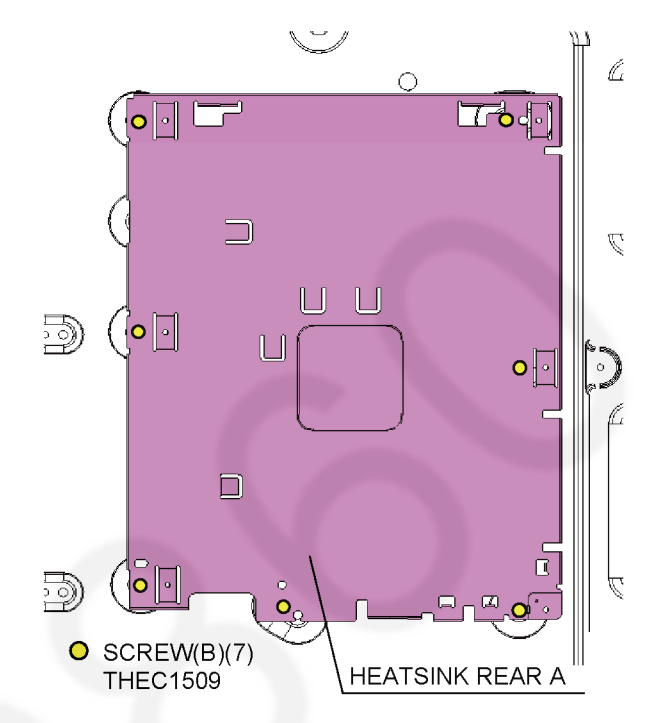

#### 8.2.5. Wi-Fi Dongle and Wi-Fi Cable

- 1. Remove the 1 screw (A).
- 2. Remove the Wi-Fi Dongle.

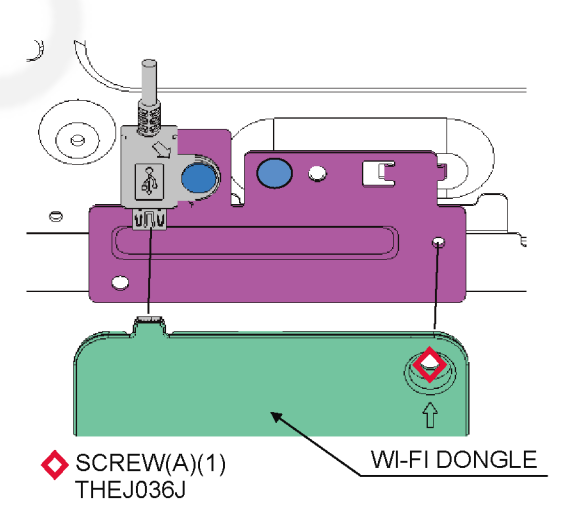

- 3. Remove the 2 screws (B).
- 4. Remove the Wi-Fi Cable and the Wi-Fi Metal.

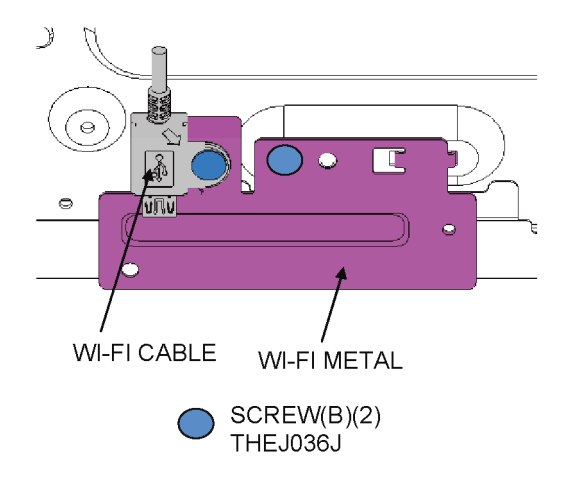

#### 8.2.6. Bluetooth Dongle

- 1. Disconnect the connector.
- 2. Remove the 4 hooks.
- 3. Remove the Bluetooth Dongle.
- 4. Remove the 1 screw.
- 5. Remove the Bluetooth Bracket.

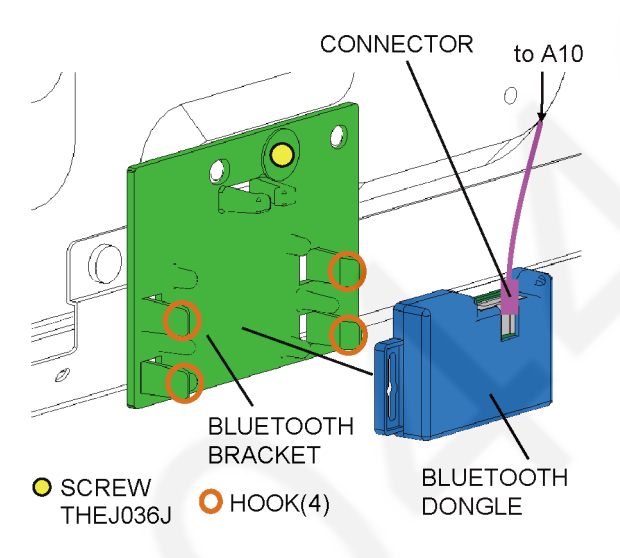

### 8.2.7. GK-Board

- 1. Disconnect the connector (GK4).
- 2. Remove the 1 hook.

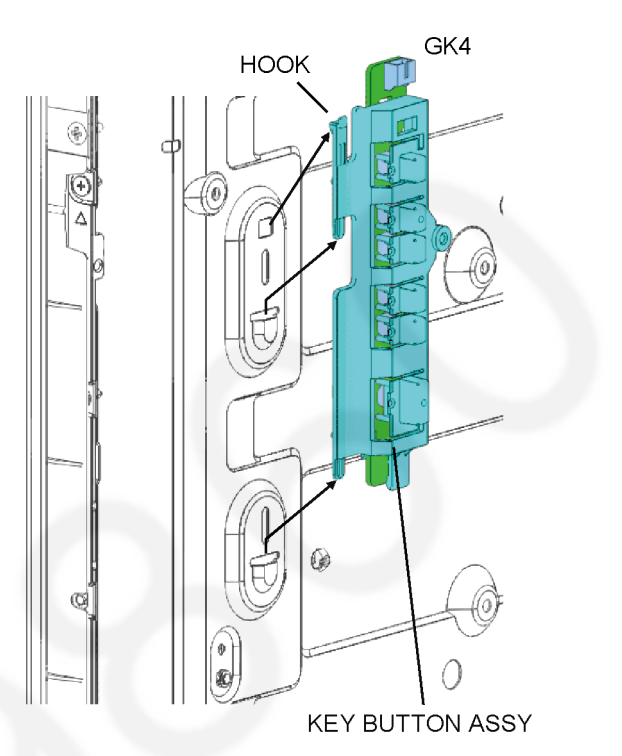

- 3. Remove the 1 hook.
- 4. Remove the GK-Board and the Key Button Bracket.

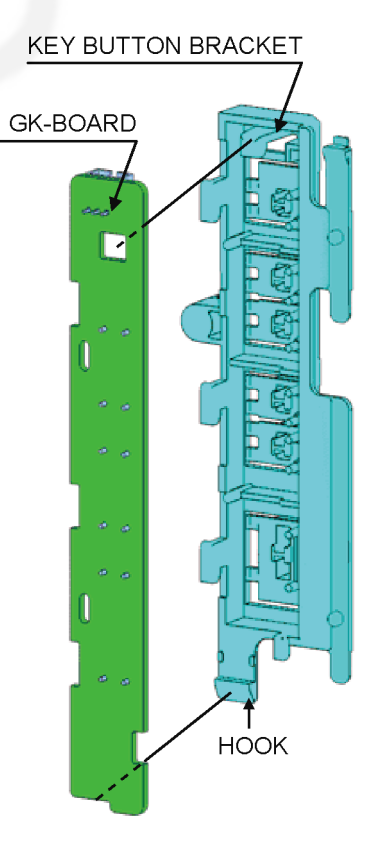

#### 8.2.8. VESA Metals

- 1. Remove the 4 screws.
- 2. Remove the 4 VESA Metals.

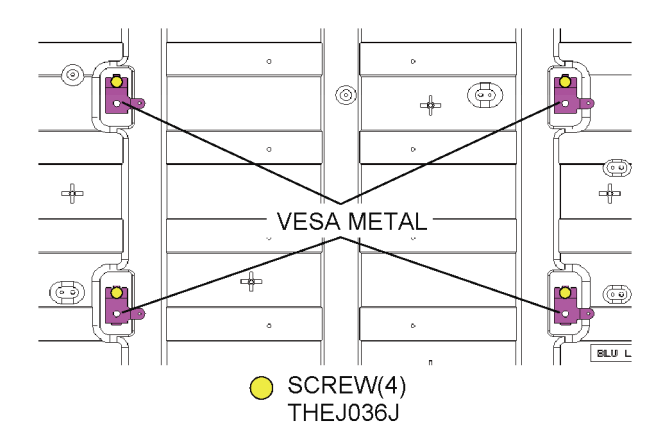

#### 8.2.9. Bottom Metals

- 1. Remove the 4 screws.
- 2. Remove the 2 Bottom Metals.

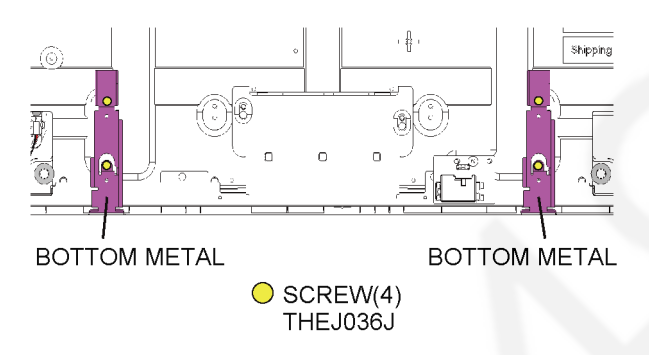

#### 8.2.10. K-Board

- 1. Remove the 2 hooks (A).
- 2. Remove the LED Panel Assy.

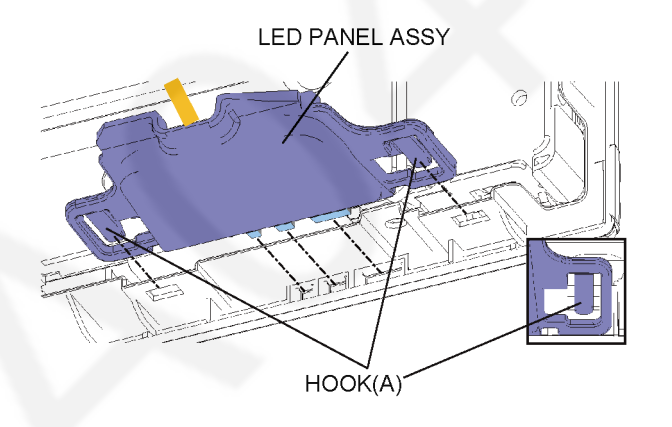

- 3. Remove the 1 hook (B).
- 4. Remove the 4 hooks (C).
- 5. Remove the K-Board and the LED Panel from the LED Panel Case.
- 6. Disconnect the connector (K10).
- 7. Remove the K-Board from the LED Panel.

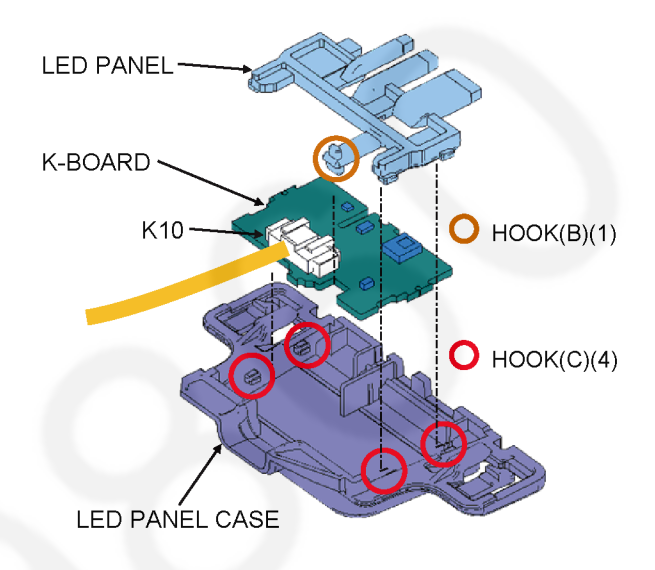

## 8.2.11. Speaker L/R

- 1. Disconnect the 2 connectors.
  - 2. Remove the Speaker L/R.

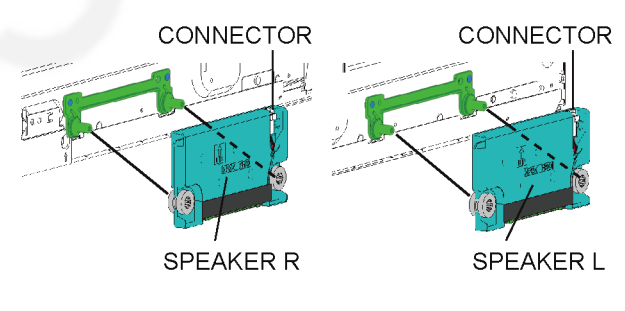

3. Remove the 4 screws.

4. Remove the 2 SP Brackets.

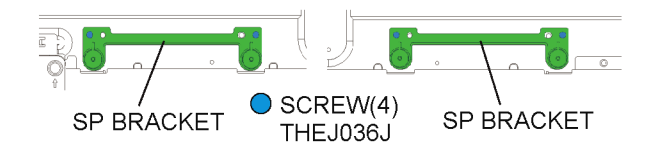

## 8.3. Specification of EMI countermeasures

## 8.3.1. Felt on Back Cover

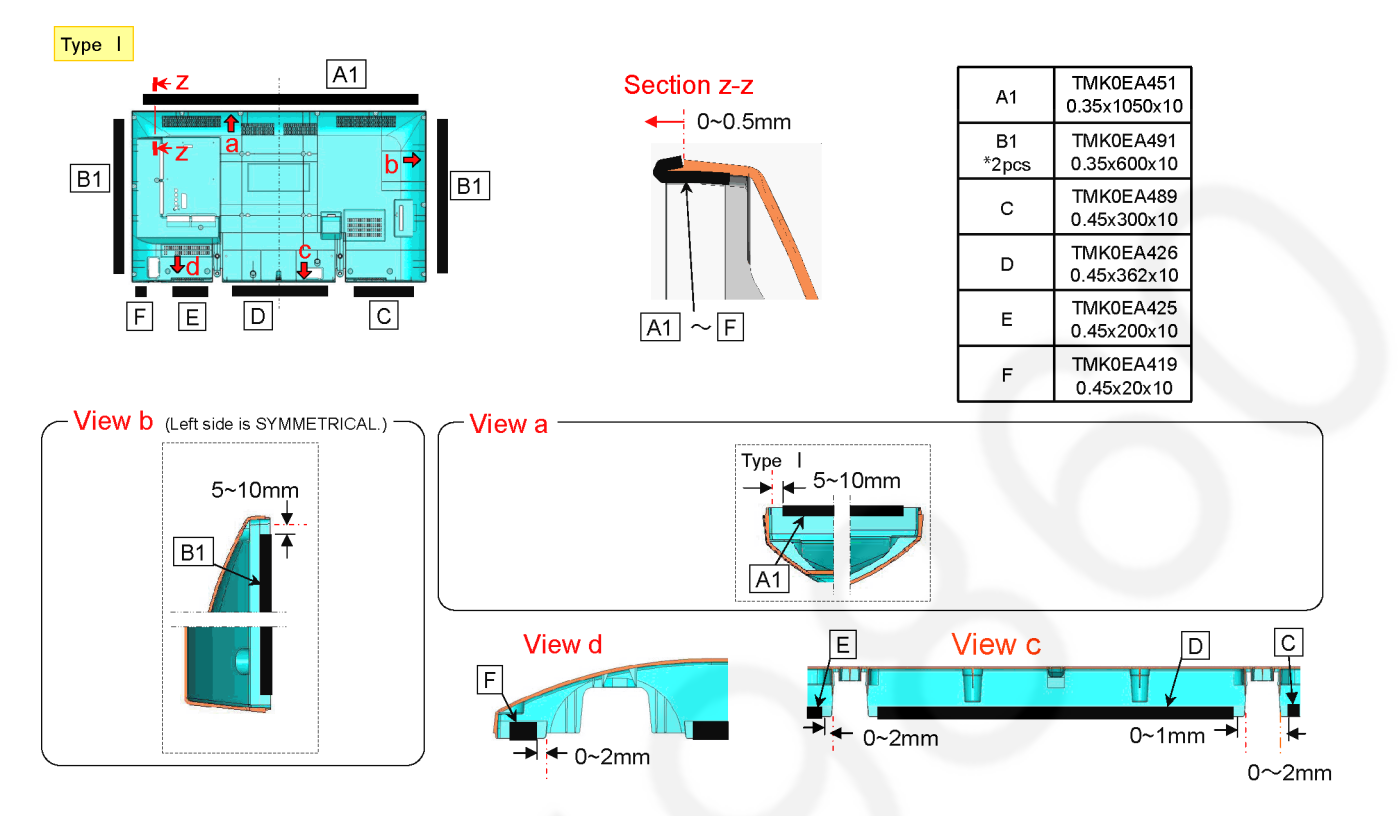

#### 8.3.2. Felt on Back Cover

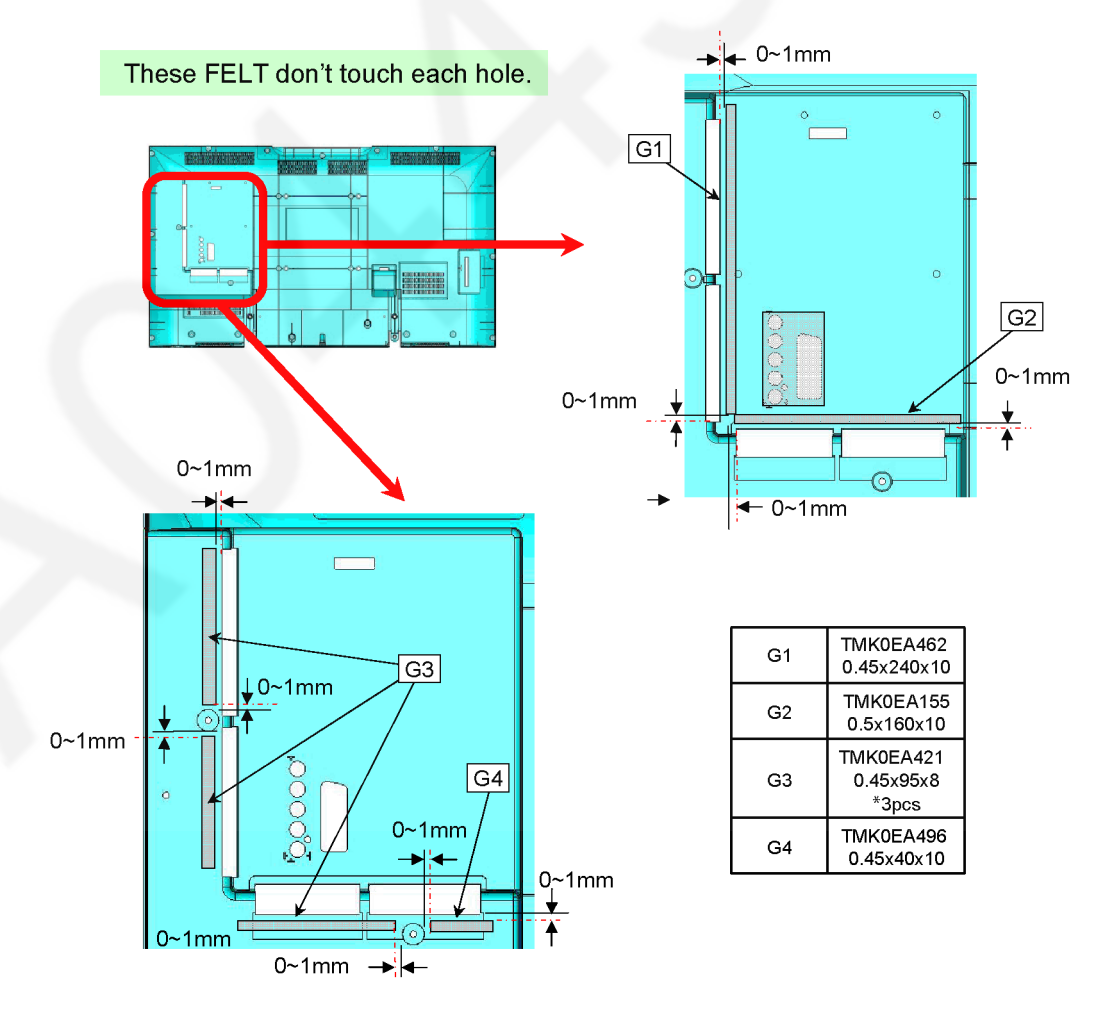

## 8.3.3. Felt on Key Button

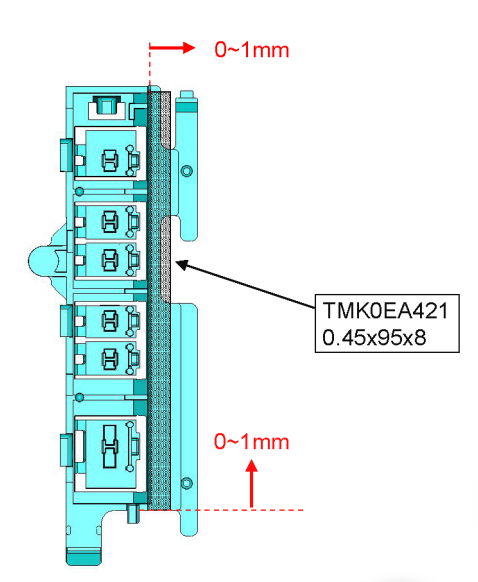

#### 8.3.4. Felt on AC INLET

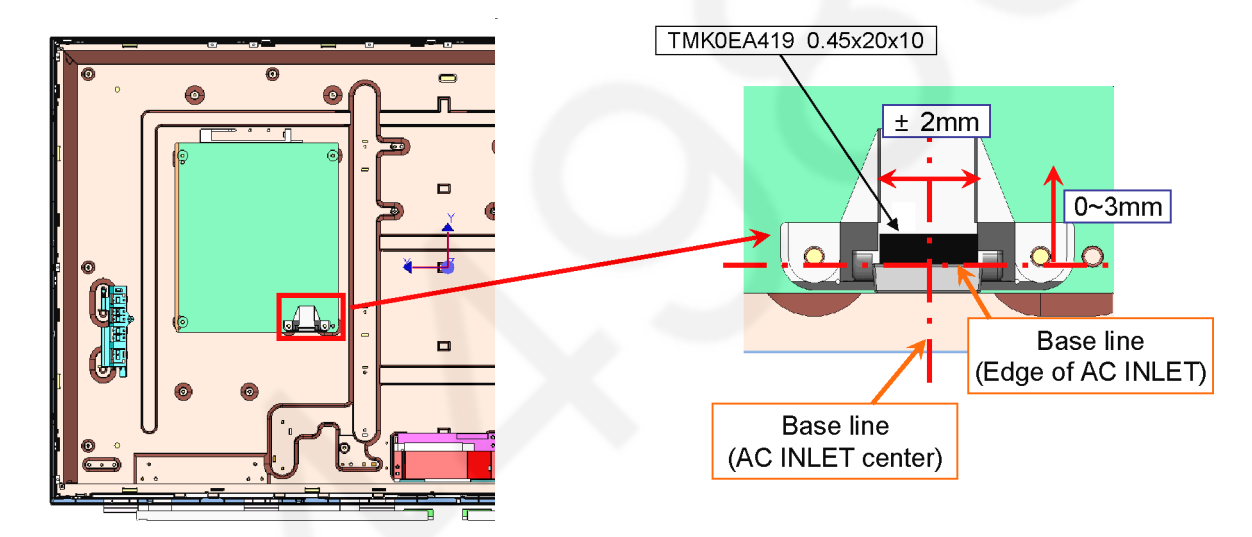

#### 8.3.5. Felt on BOTTOM AV BRACKET

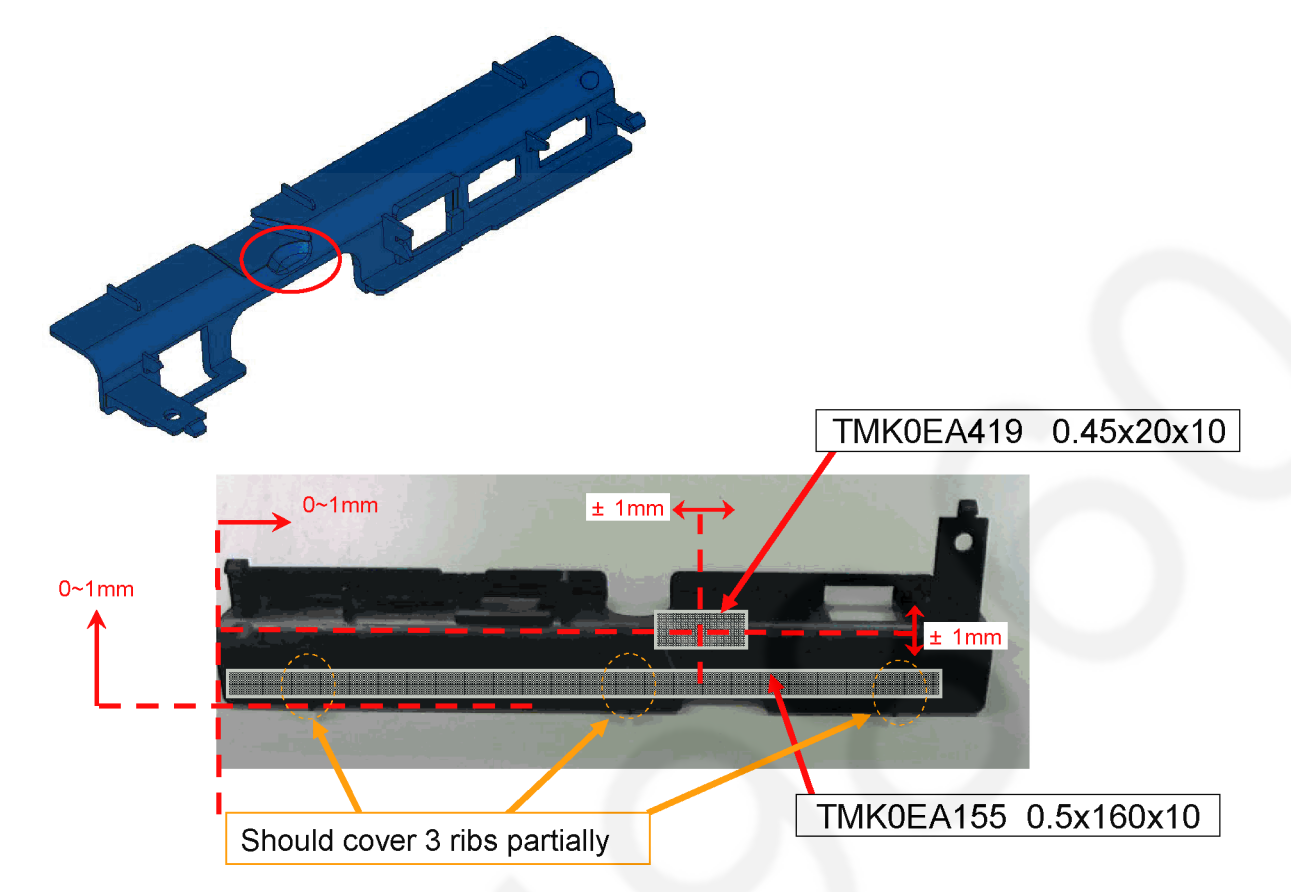

#### 8.3.6. WORK INSTRUCTIONS FOR GASKET POSTING

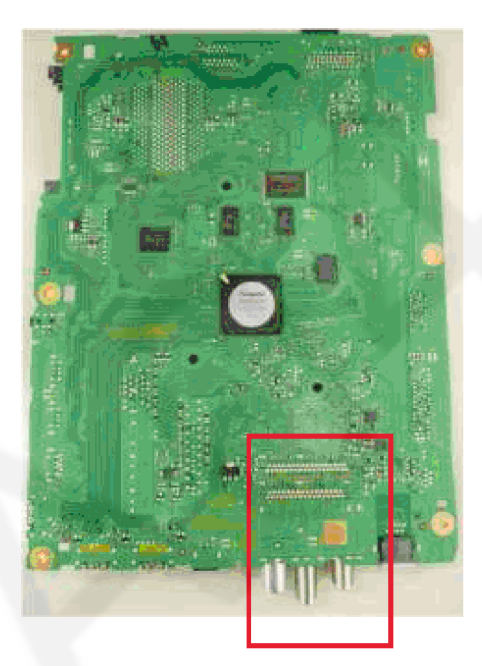

| GASKET   | -          |      |
|----------|------------|------|
| PART No. | SIZE       | Qty  |
| TEWB772  | T5xW10xL10 | 1pcs |

Put a gasket on Resist-stripped point. (Inside of square)

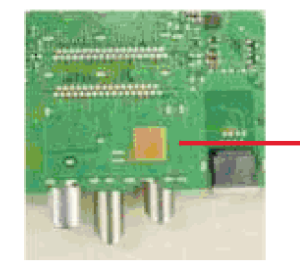

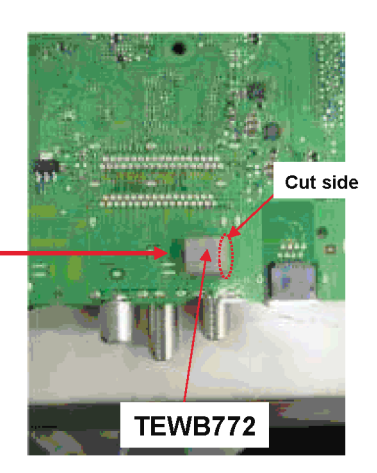

## 8.3.7. WORK INSTRUCTIONS FOR GASKET POSTING

| GASKET   |              |      |  |  |
|----------|--------------|------|--|--|
| PART No. | SIZE         | Qty  |  |  |
| TEWB719  | T10xW10xL100 | 2pcs |  |  |

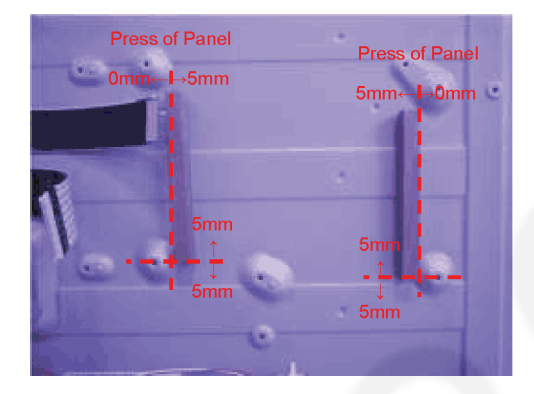

# 9 Measurements and Adjustments

## 9.1. Voltage chart of P-board

| Power Supply Name | Test point | Spec        |      |
|-------------------|------------|-------------|------|
| 24V               | TP7407     | 23.4 ± 1.2V |      |
| 16V               | TP7411     | 15.7 ± 0.6V |      |
| 5VS               | TP7501     | 5.2 ± 0.2V  |      |
| PFC               | TP7201     | 390 ± 15V   | *HOT |

## 9.2. Voltage chart of A-board

| Power Supply Name | Test point     | Spec          |
|-------------------|----------------|---------------|
| PNL12V            | TP4000, TP4001 | 12V ± 1.2V    |
| SUB5V             | TP8704         | 5.17V ± 0.25V |
| SUB3.3V           | TP8705         | 3.39V ± 0.15V |
| HDMI3.3V          | TP8710         | 3.3V ± 0.17V  |
| SUB_AI_3.3V       | TP2206         | 3.3V ± 0.17V  |
| EU_TU_1.8V        | TP5704         | 1.84V ± 0.1V  |
| SUB1.5V           | TP8101         | 1.52V ± 0.08V |
| SUB1.1V           | TP8100         | 1.21 ± 0.06V  |
| USB-WiFi          | TP8620         | 5.15 ± 0.20V  |
| LNB_PWR_M         | TP6703         | 18V ± 1.0V    |
| LNB_PWR_S         | TP6702         | 18V ± 1.0V    |
| SUB9V             | TP5004         | 9V ± 0.4V     |
| DMD 1.1V          | TP5703         | 1.12V ± 0.11V |
| SUB_CI_5V         | TP8400         | 5.0V ± 0.5V   |
| USB1              | TP8615         | 5.0V ± 0.25V  |
| USB2              | TP8611         | 5.0V ± 0.25V  |

## **10 Block Diagram**

10.1. Block Diagram (1/2)

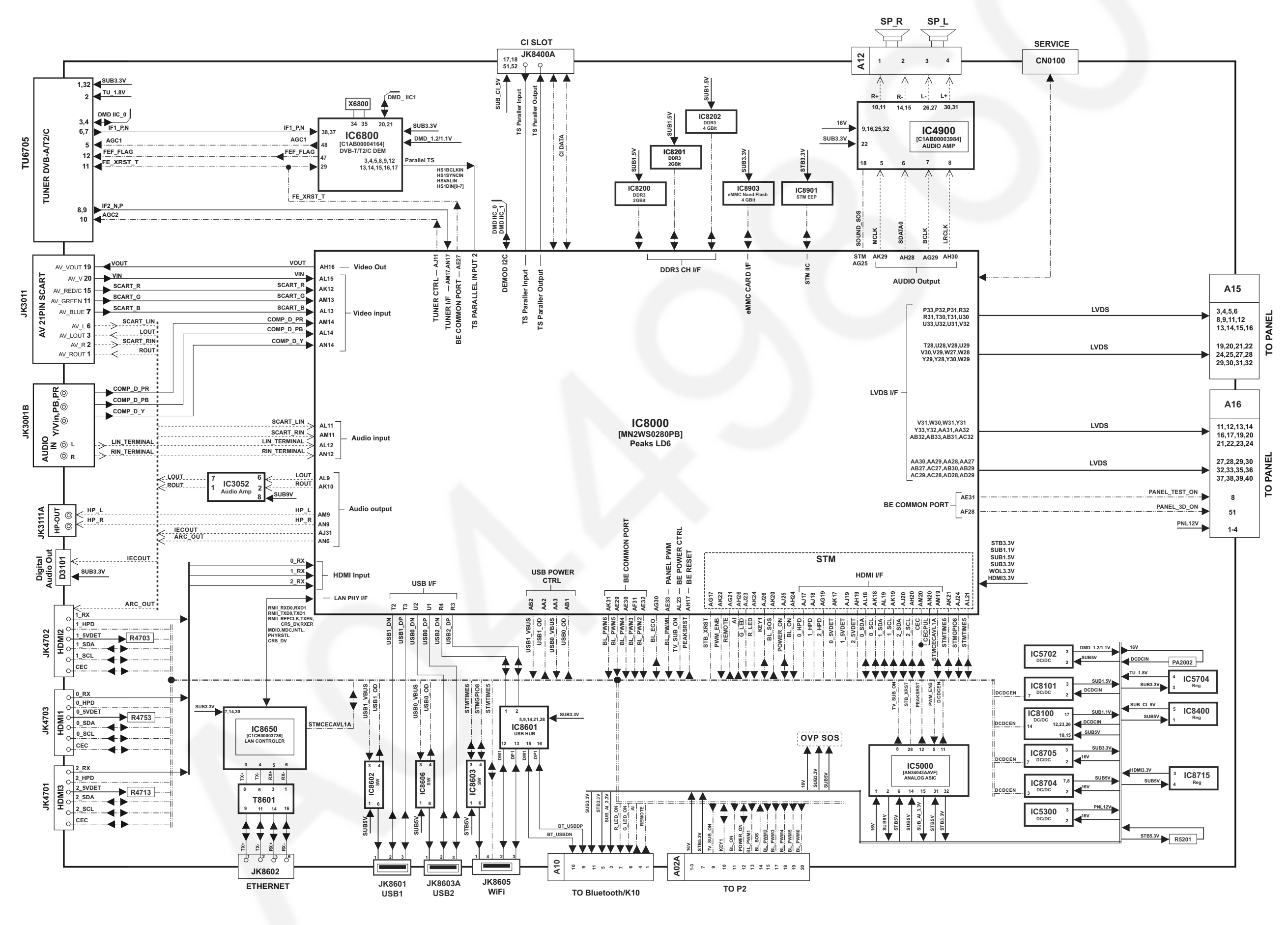

## 10.2. Block Diagram (2/2)

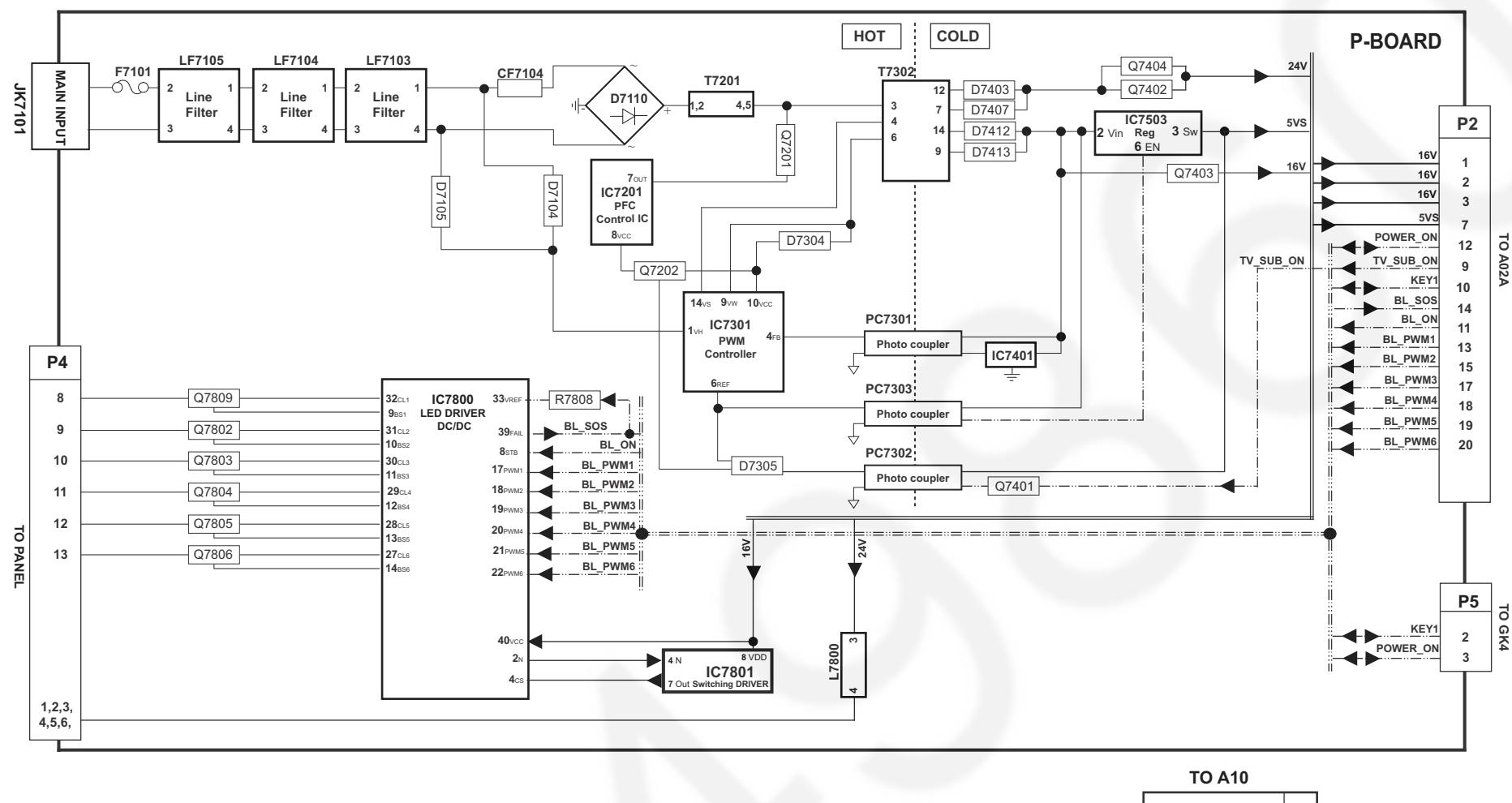

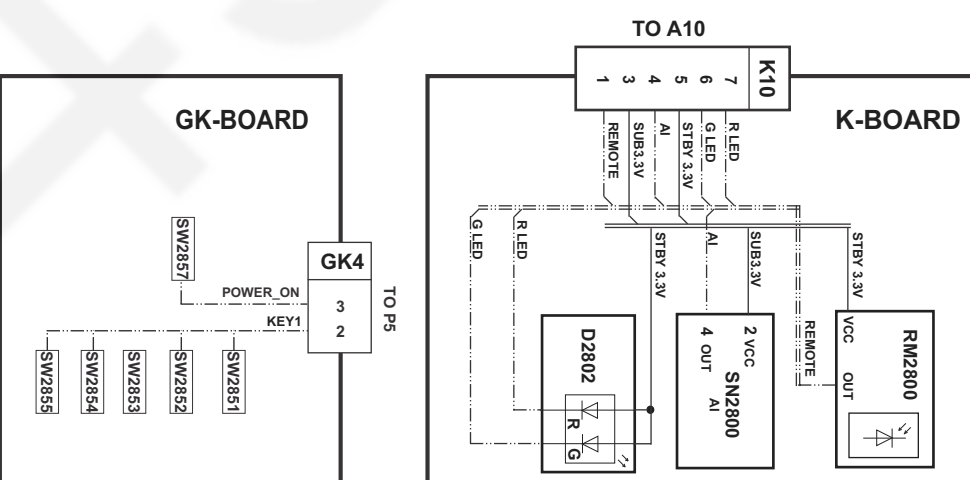

# **11 Wiring Connection Diagram**

## 11.1. Wiring Diagram

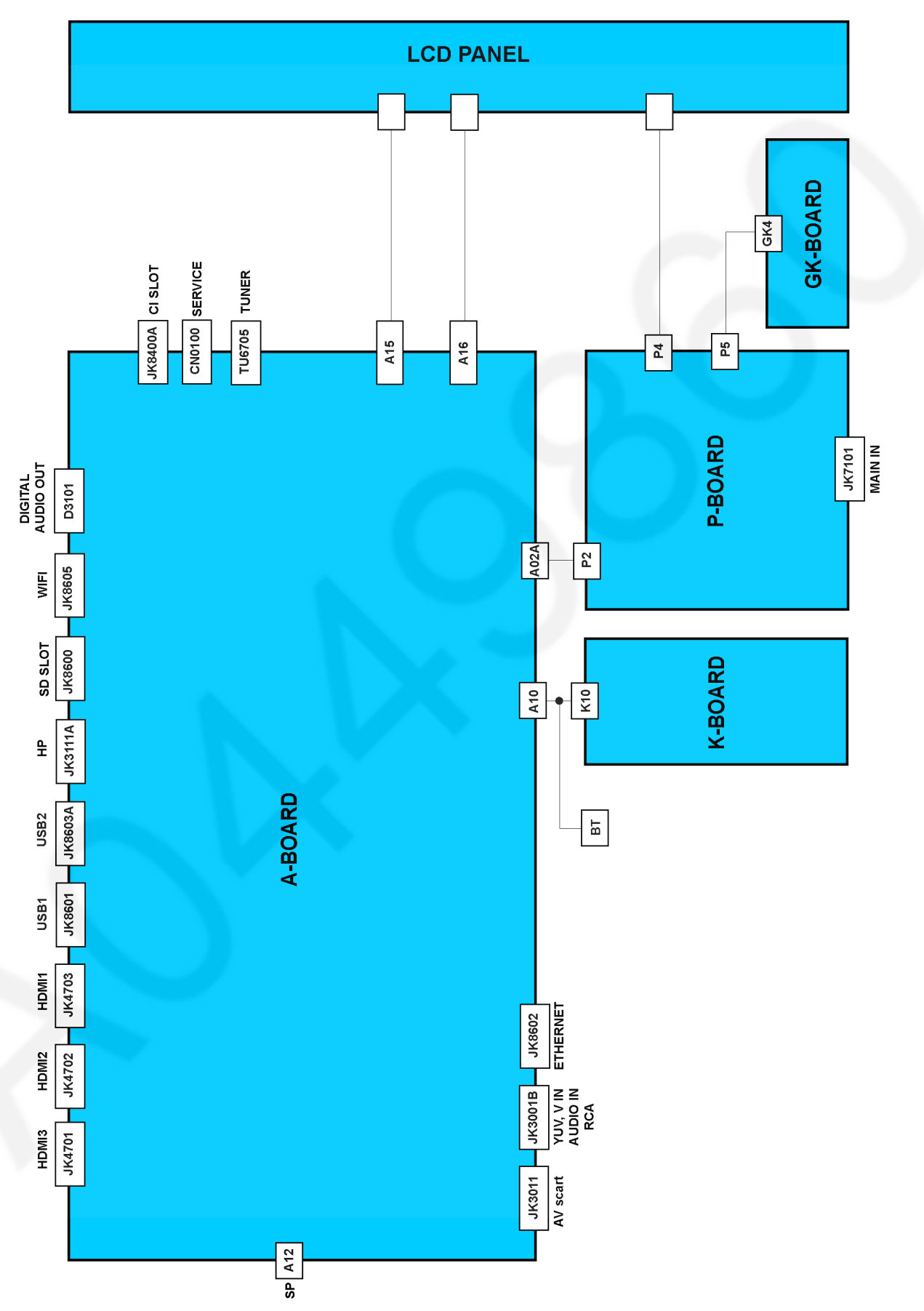

## 11.2. Caution statement.

#### Caution:

Please confirm that all flexible cables are assembled correctly. Also make sure that they are locked in the connectors. Verify by giving the flexible cables a very slight pull.

## 11.3. Dressing Wire

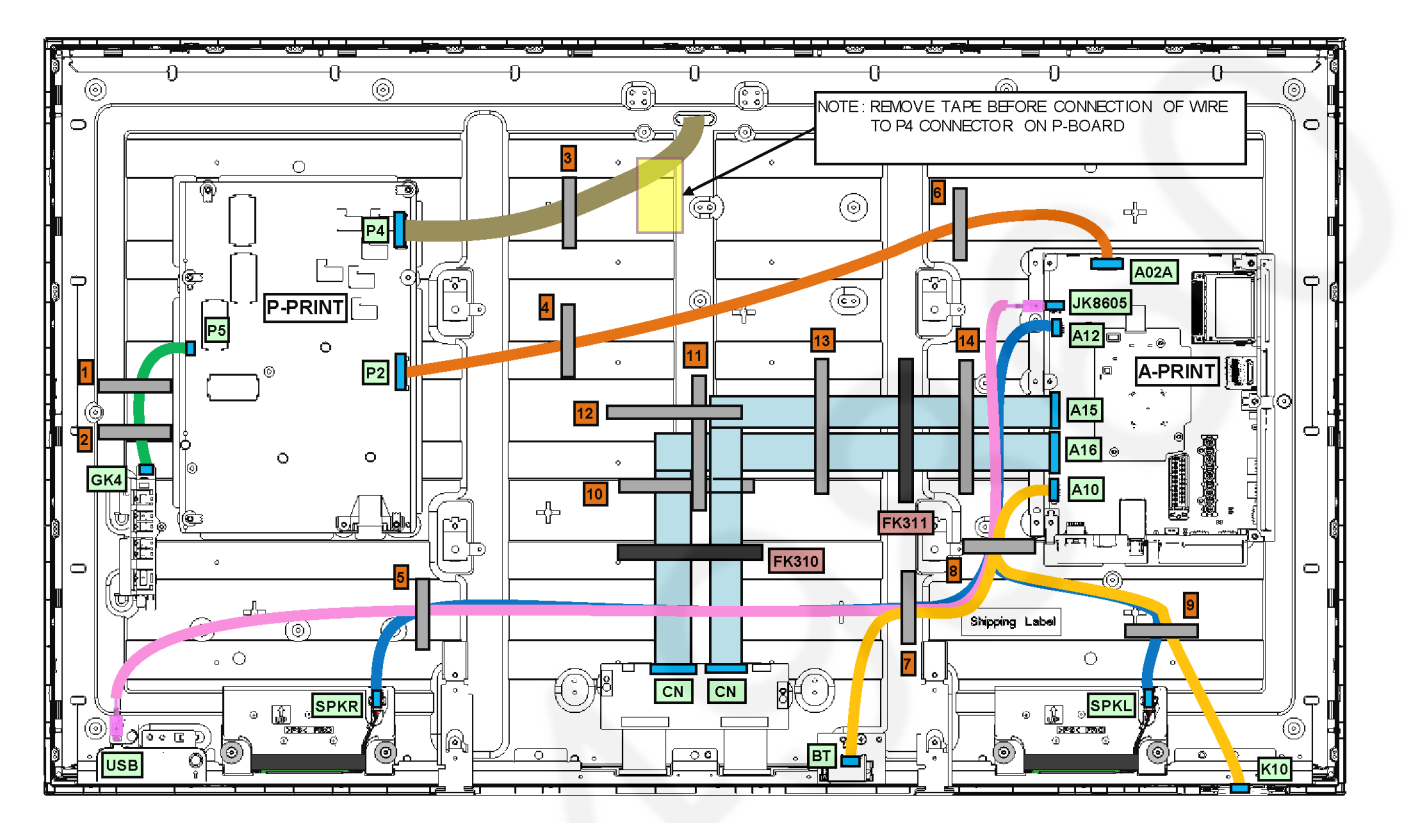

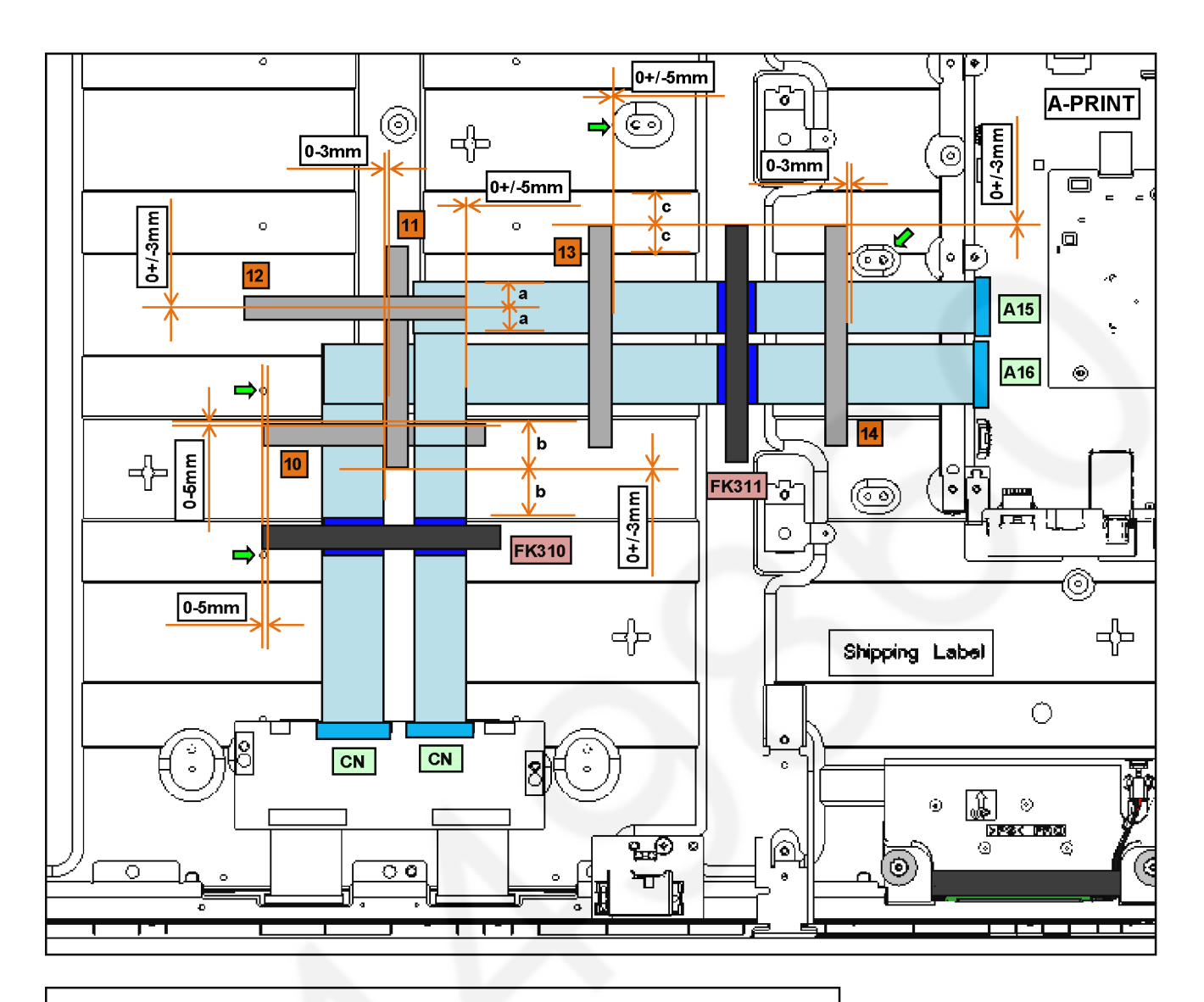

NOTE : PASTE AL\_PET TAPE FK310, FK311 ACROSS EARTH AREA OF LVDS FFC EQUALLY.

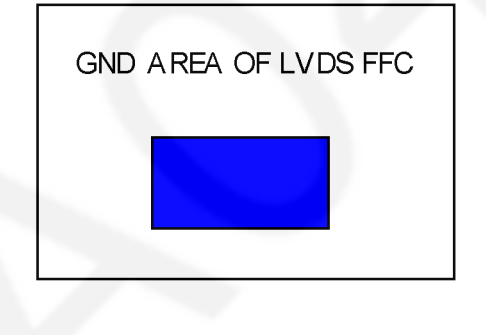

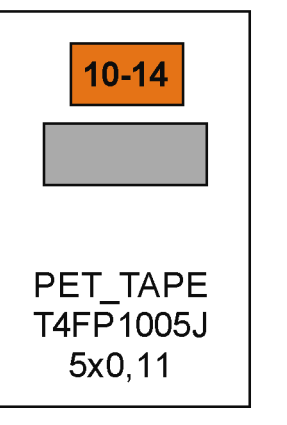

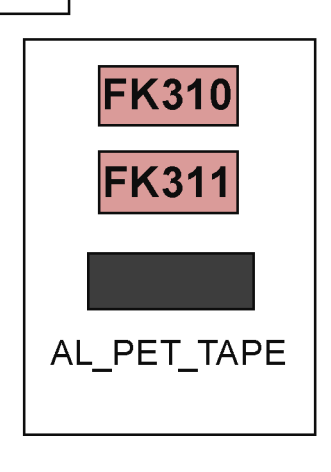

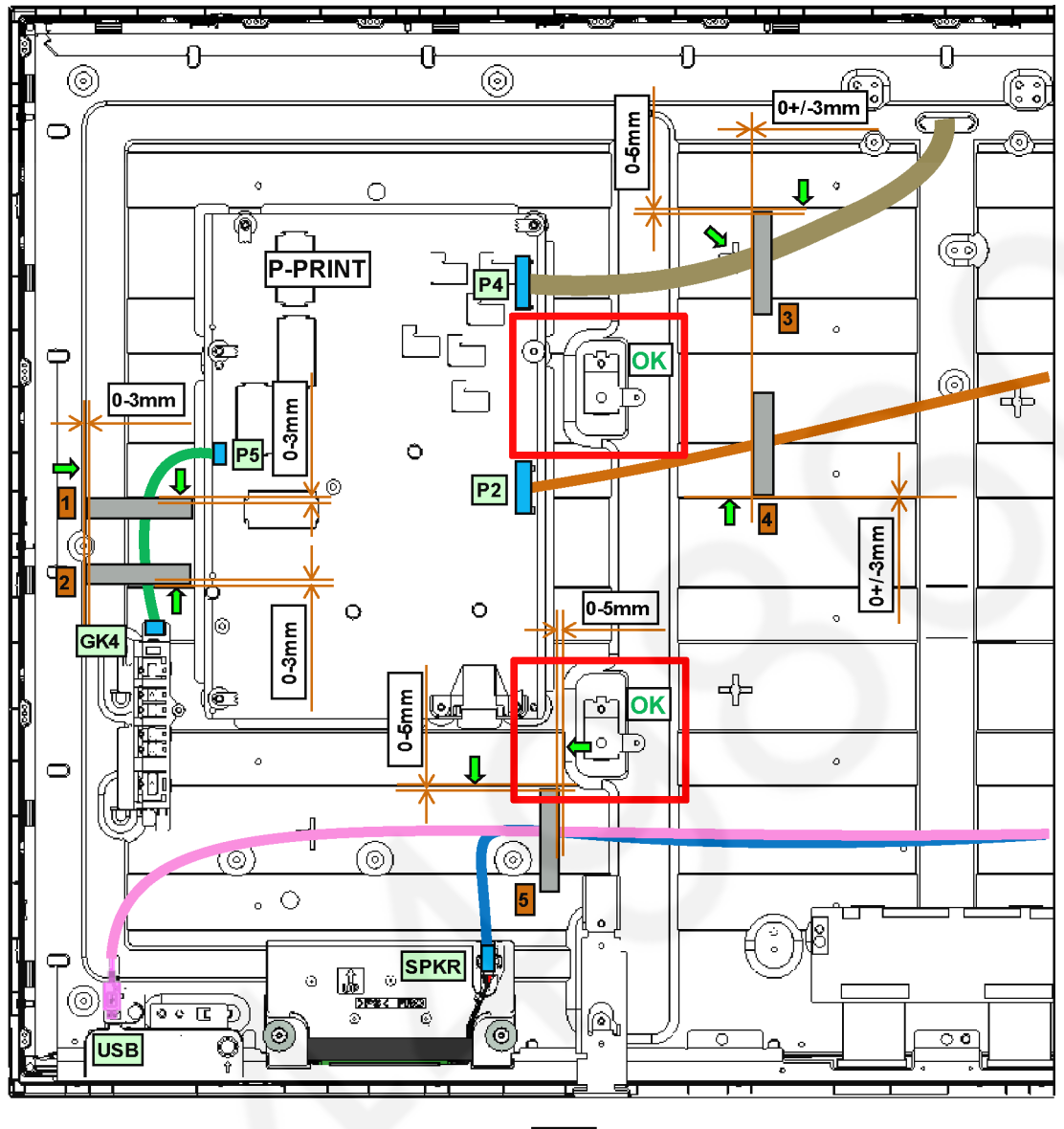

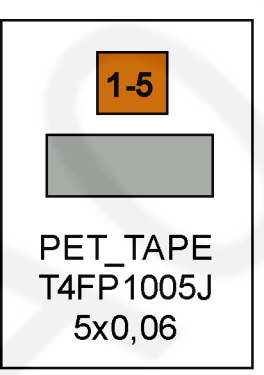

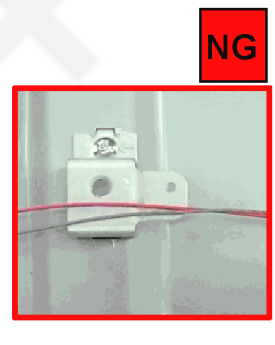

WIRES MUST NOT BE LYING ON VESA METALS!

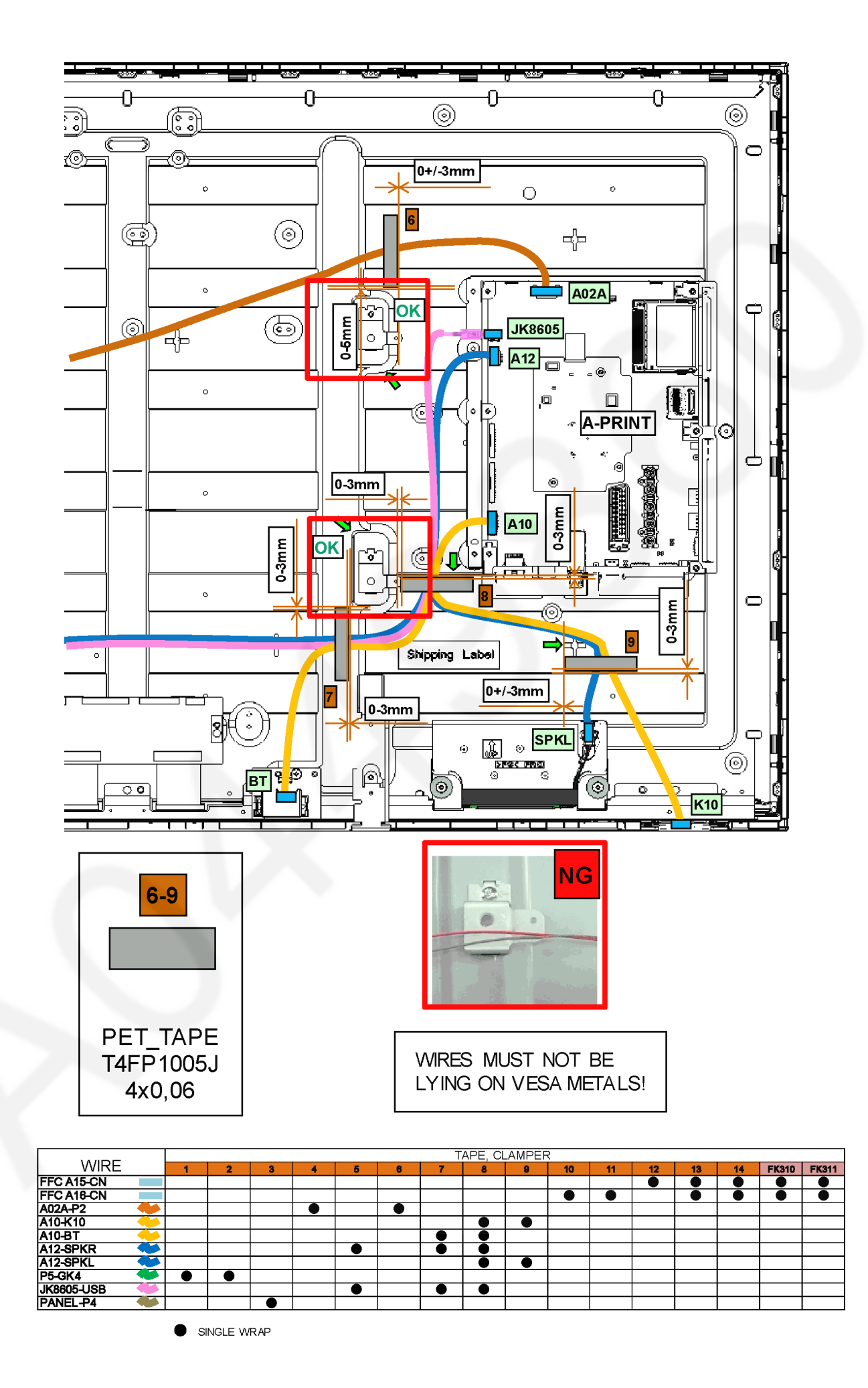